HP Deskjet D1300 series

Nápověda k softwaru tiskárny HP Photosmart

© 2006 Hewlett-Packard Development Company, L.P.

#### Upozornění společnosti Hewlett-Packard

Informace obsažené v tomto dokumentu podléhají změnám bez předchozího upozornění.

Všechna práva vyhrazena. Kopírování, úpravy či překlad tohoto dokumentu bez předchozího písemného souhlasu společnosti Hewlett-Packard jsou až na výjimky vyplývající ze zákonů o autorském právu zakázány.

Jediná záruka k produktům a službám HP je určena záručními podmínkami přiloženými k těmto produktům a službám. Žádné ze zde uvedených informací nemohou být považovány za základ pro vznik jakékoli další záruky. Společnost HP není odpovědná za technické nebo tiskové chyby obsažené v tomto dokumentu.

#### Ochranné známky

Microsoft, MS, MS-DOS a Windows jsou registrované ochranné známky společnosti Microsoft Corporation.

TrueType je ochranná známka společnosti Apple Computer, Inc. registrovaná v USA.

Adobe, AdobeRGB a Acrobat jsou ochranné známky společnosti Adobe Systems Incorporated.

#### Typografické konvence

V uživatelské příručce se používají následující typografické konvence:

#### Termíny

Tiskárna HP Deskjet může být někdy nazývána jen jako HP Deskjet, tiskárna HP nebo tiskárna.

#### Upozornění a varování

Označení **Upozornění** uvádí text upozorňující na možné poškození tiskárny HP Deskjet nebo jiného zařízení. Příklad:

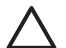

Upozornění Nedotýkejte se inkoustových trysek tiskové kazety ani měděných kontaktů. Dotyk může způsobit ucpání trysek, selhání přísunu inkoustu nebo nespolehlivost elektrických kontaktů.

Označení **Pozor** uvádí text varující před nebezpečím poranění obsluhy nebo dalších osob. Příklad:

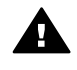

Upozornění Nové ani použité tiskové kazety nenechávejte v dosahu dětí.

#### Usnadnění přístupu

Tiskárna Hewlett-Packard obsahuje řadu funkcí, které usnadňují přístup postiženým uživatelům.

#### Zrakové postižení

Software tiskárny vychází vstříc uživatelům se zrakovým postižením nebo zhoršeným viděním a umožňuje využívat možnosti a funkce usnadnění přístupu operačního systému Windows. Podporuje také nejdokonalejší pomocné technologie, jako například čtecí zařízení z monitoru, čtecí zařízení pracující s Braillovým písmem a aplikace umožňující převod hlasu do textové podoby. Pro barvoslepé uživatele jsou barevná tlačítka a karty použité v softwaru a na tiskárně opatřeny jednoduchými texty nebo štítky, které vyjadřují odpovídající postup.

#### Pohybové postižení

Uživatelé s pohybovým postižením mohou ovládat funkce softwaru tiskárny prostřednictvím příkazů z klávesnice. Software také podporuje funkce pro usnadnění přístupu operačního systému Windows, jako například Jedním prstem, Ozvučení kláves, Filtrování kláves a Myš klávesnicí. Dvířka, tlačítka, zásobníky papíru a vodítka papíru tiskárny mohou ovládat uživatelé s omezenou silou a dosahem.

#### Odborná pomoc

Chcete-li získat další podrobnosti týkající se usnadnění přístupu při používání výrobku a péče, kterou společnost Hewlett-Packard tomuto problému věnuje, navštivte webový server společnosti HP na adrese www.hp.com/accessibility.

## Obsah

| 1 | Začínáme                                              | 3   |
|---|-------------------------------------------------------|-----|
| 2 | Speciální funkce                                      | 5   |
| 3 | Úvodní pokyny                                         | 6   |
|   | Stručný přehled tiskárny                              | 7   |
|   | Tlačítko napájení s kontrolkou                        | 8   |
|   | Zásobník papíru                                       | 8   |
|   | Tiskové kazety                                        | .10 |
|   | Režim záložního inkoustu                              | .11 |
| 4 | Připojení k tiskárně                                  | .13 |
|   | USB                                                   | .13 |
| 5 | Tisk fotografií                                       | .14 |
|   | Tisk fotografií bez okrajů                            | .14 |
|   | Tisk fotografií s okrajem                             | .16 |
|   | Oprava fotografie technologií HP Real Life            | .17 |
|   | Exif Print                                            | .18 |
|   | Skladování a manipulace s fotografickým papírem       | .18 |
|   | Úspora peněz při tisku fotografií                     | .19 |
| 6 | Tisk jiných dokumentů                                 | .20 |
|   | Tisk elektronické pošty                               | .20 |
|   | Tisk dokumentů                                        | .21 |
|   | Tisk dopisů                                           | .22 |
|   | Tisk obálek                                           | .23 |
|   | Tisk pohlednic                                        | .24 |
|   | Tisk na kartotéční lístky a jiná média malých rozměrů | .25 |
|   | Tisk štítků                                           | .26 |
|   | Tisk potisků disků CD a DVD                           | .27 |
|   | Tisk na průhledné fólie                               | .28 |
|   | Tisk letáků                                           | .28 |
|   | Tisk blahopřání                                       | .29 |
|   | Tisk brožur                                           | .30 |
|   | Tisk plakátů                                          | .32 |
|   | Tisk nažehlovacích fólií                              | .33 |
| 7 | Tipy pro tisk                                         | .35 |
|   | Zkratky pro tisk                                      | .35 |
|   | Rychlý nebo ekonomický tisk                           | .36 |
|   | Výběr typu papíru                                     | .37 |
|   | Změna rychlosti a kvality tisku                       | .37 |
|   | Rozlišeni tisku                                       | .38 |
|   | Maximální rozlišení                                   | .38 |
|   | lisk ve stupnich šedé                                 | .38 |
|   | Nastaveni pořadi stránek                              | .38 |
|   | Nastaveni uživatelského formátu papíru                | .39 |
|   | lisk vice stränek na jeden list papiru                | .39 |
|   | Zmena velikosti dokumentu                             | .40 |
|   | Náhled tisku                                          | .40 |

|     | Oboustranný tisk                                    | 40       |
|-----|-----------------------------------------------------|----------|
|     | Vazba oboustranných dokumentů                       | 41       |
| 8   | Software tiskárny                                   | 43       |
|     | Nastavení zařízení HP Deskiet jako výchozí tiskárny | 43       |
|     | Nastavení výchozích nastavení tisku                 | 43       |
|     | Vlastnosti tiskárny                                 | 44       |
|     | Nápověda Co to je?                                  | 45       |
|     | Okno Stav inkoustu                                  | 45       |
|     | Stažení aktualizací softwaru tiskárny               | 46       |
| 9   | Údržba                                              | 47       |
| Ŭ   | Instalace tiskových kazet                           | 17<br>47 |
|     | Zarovnání tiskových kazet                           |          |
|     | Automatická čištění tiskových kazet                 | 50       |
|     | Tick zkušehní stránky                               | 50<br>51 |
|     | Ověření přibližné hladiny inkoustu                  | 51       |
|     | Údržba skříně tiskárny                              | 51       |
|     | Odstranění inkoustu z nakožky a oděvu               | 51       |
|     | Puční čičtění tiskových kazet                       | 52<br>52 |
|     | Lúdržba tiskových kazet                             | 52<br>52 |
|     | Danol nástrojů tickárny                             | 00<br>52 |
| 10  | Pahei hasiloju uskality                             | 55       |
| 10  | Dreblémy a instalací                                |          |
|     | Tickéme netickne                                    | 55<br>57 |
|     |                                                     |          |
|     | Droblému o popíram                                  | 59       |
|     | Problemy s papirem                                  | 60       |
|     |                                                     | 61       |
|     | Potize s tiskovou kazetou                           | 61       |
|     | Fotografie se netisknou spravne                     | 63       |
|     | Kvalita tisku je nizka                              | 64       |
|     | Dokument je chybne vytisknut                        | 65       |
|     | Problémy s dokumenty bez okrajú                     | 66       |
|     | Chybová hlášení                                     | 69       |
|     | Kontrolka napájení svítí nebo bliká                 | 70       |
|     | Dokument se tiskne pomalu                           | 71       |
| _   | Problém přetrvává                                   | 71       |
| Α   | Podpora společnosti HP                              | 73       |
|     | Postup získání podpory                              | 73       |
|     | Telefonická podpora HP                              | 73       |
| В   | Spotřební materiál                                  | 75       |
| С   | Technické informace                                 | 76       |
|     | Technické údaje tiskárny                            | 76       |
|     | Program výrobků zohledňujících životní prostředí    | 76       |
|     | Regulatory notices                                  | 78       |
| Rej | střík                                               | 79       |

## 1 Začínáme

Vítejte v nápovědě k produktu HP Deskjet D1300 series. Pomocí informací v následující tabulce můžete zjistit způsoby provedení některých akcí. K nalezení informací můžete použít také levé podokno s obsahem.

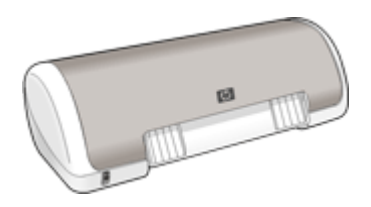

| Část                  | Popis                                                                                                    |
|-----------------------|----------------------------------------------------------------------------------------------------|
| Speciální funkce      | Informace o některých speciálních funkcích tiskárny.                                                                                                    |
| Úvodní pokyny         | Informace o způsobech zacházení s tiskárnou a výměně tiskových kazet.                                                                                                    |
| Připojení k tiskárně  | Informace o způsobech připojení tiskárny k počítači.                                                                                                    |
| Tisk fotografií       | Informace o způsobech tisku fotografií, o úpravách<br>vzhledu fotografií před tiskem, o instalaci kazety pro<br>fotografický tisk, o skladování a manipulaci s<br>fotografickým papírem a o sdílení fotografií s přáteli nebo<br>s rodinnými příslušníky. |
| Tisk jiných dokumentů | Informace o způsobech tisku různých dokumentů včetně<br>elektronické pošty, blahopřání, obálek, štítků, plakátů,<br>brožur, průhledných fólií a nažehlovacích médií.                                                                                      |
| Tipy pro tisk         | Informace o způsobech použití zkratek pro tisk, výběru<br>typu papíru, změny rozlišení tisku, nastavení pořadí<br>stránek, tisku několika stran na jeden list, vytvoření<br>náhledu dokumentu a použití oboustranného tisku.                              |
| Software tiskárny     | Informace o způsobu nastavení zařízení HP Deskjet jako<br>výchozí tiskárny, nastavení výchozích nastavení tisku a<br>o stahování softwarových aktualizací tiskárny.                                                                                       |
| Údržba                | Informace o způsobech instalace a péče o tiskové<br>kazety, zobrazení množství zbývajícího inkoustu v<br>tiskové kazetě, tisku zkušební stránky a odstraňování<br>inkoustových skvrn.                                                                     |
| Odstraňování problémů | Nalezení řešení problémů s hardwarem nebo softwarem.                                                                                                    |
| Spotřební materiál    | Objednání spotřebního materiálu tiskárny.                                                                                                    |

#### Kapitola 1

(pokračování)

| Část                                                    | Popis                                                                    |
|---------------------------------------------------------|--------------------------------------------------------------------------|
| Technické údaje                                         | Informace o kapacitě papíru, požadavcích a technických údajích tiskárny. |
| Program recyklace<br>spotřebního materiálu<br>HP Inkjet | Informace o recyklaci tiskových kazet.                                   |

## 2 Speciální funkce

Blahopřejeme! Zakoupili jste tiskárnu HP Deskjet, která vám nabízí následující speciální funkce:

- Uživatelsky příjemný výrobek: Jednoduchá instalace a obsluha.
- **Tisk bez okrajů**: Tisk fotografií o rozměrech 10 x 15 cm až k okrajům papíru pomocí funkce tisku bez okrajů.
- Indikátor hladiny inkoustu: Zjištění přibližné hladiny inkoustu v obou tiskových kazetách pomocí dialogového okna Stav inkoustu. Další informace naleznete v tématu Ověření přibližné hladiny inkoustu.
- Režim záložního inkoustu: V tisku můžete pokračovat s jednou tiskovou kazetou v případě, že ve druhé dojde inkoust. Další informace naleznete v tématu Režim záložního inkoustu.

## 3 Úvodní pokyny

- Stručný přehled tiskárny
- Tlačítko napájení s kontrolkou
- Zásobník papíru
- Tiskové kazety
- Režim záložního inkoustu

## Stručný přehled tiskárny

Klepnutím na následující odkazy zobrazíte informace o funkcích tiskárny.

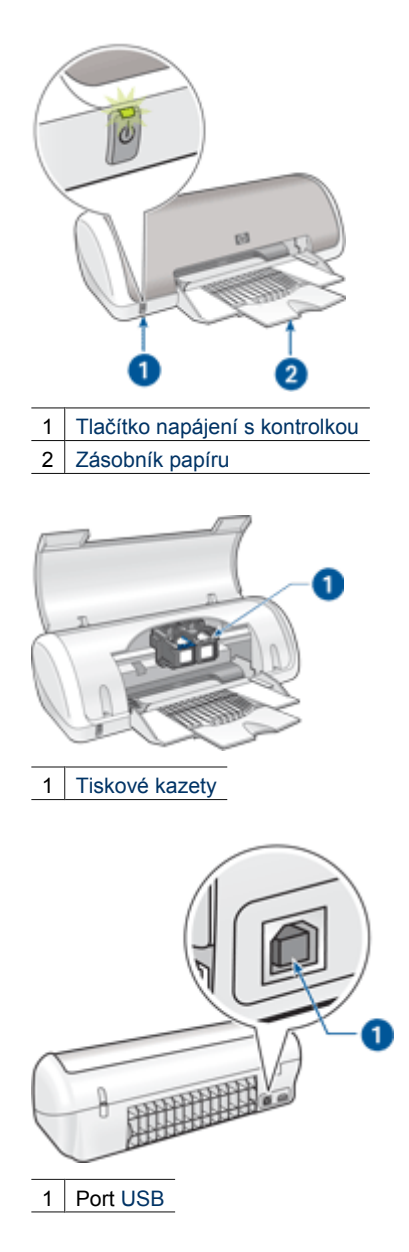

## Tlačítko napájení s kontrolkou

K zapnutí a vypnutí tiskárny slouží tlačítko napájení. Zapnutí tiskárny po stisknutí tohoto tlačítka může trvat několik sekund.

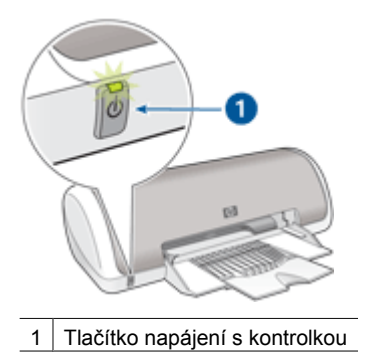

Jestliže kontrolka napájení bliká, tiskárna pracuje.

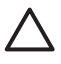

**Upozornění** K zapnutí a vypnutí tiskárny vždy používejte tlačítko napájení. Vypínání a zapínání tiskárny pomocí napájecího kabelu, stabilizátoru proudu nebo vypínače u zásuvky může způsobit poruchu tiskárny.

## Zásobník papíru

Rozkládací výstupní zásobník drží papír nebo jiná média, na která se tiskne. Před tiskem rozložte zásobník papíru.

- Rozkládání zásobníku papíru
- Použití zásobníku papíru

#### Rozložení zásobníku papíru

1. Zvedněte kryt tiskárny.

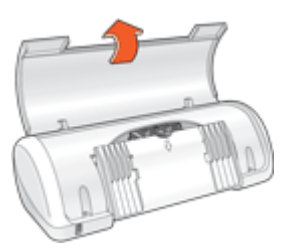

2. Sklopte zásobník papíru.

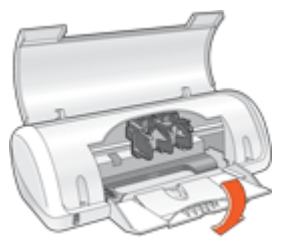

3. Rozložte nástavec zásobníku.

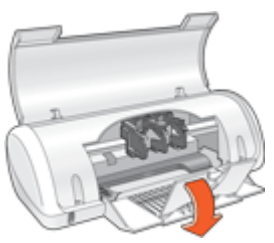

4. Sklopte kryt tiskárny.

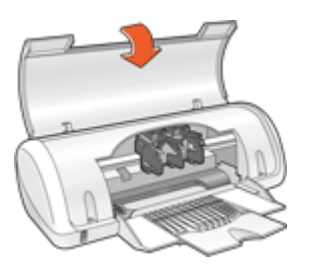

Kapitola 3

#### Použití zásobníku papíru

Posunutím vodítka doleva nebo doprava můžete tisknout na různé formáty média. Tiskárna ukládá vytištěné stránky na horní stranu zásobníku papíru.

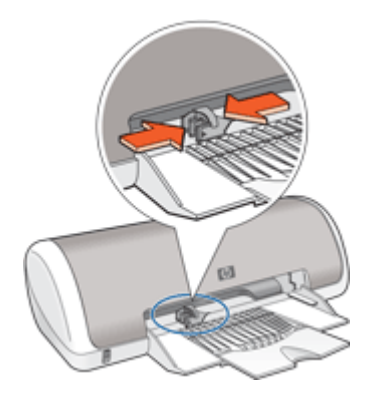

## Tiskové kazety

V tiskárně lze použít dvě tiskové kazety.

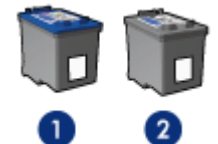

1 Trojbarevná tisková kazeta

2 Černá tisková kazeta

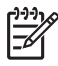

**Poznámka** Balení tiskárny může obsahovat pouze trojbarevnou tiskovou kazetu. Lepších výsledků dosáhnete, pokud kromě trojbarevné tiskové kazety nainstalujete také černou tiskovou kazetu. Můžete tisknout bez použití černé tiskové kazety, ale může to mít za následek pomalejší tisk a odlišnost tištěných barev od tisku pomocí černé i trojbarevné tiskové kazety.

Tiskové kazety můžete objednat na webové stránce www.hp.com. Vyberte svoji zemi nebo oblast a klepněte na tlačítko **Buy** (Koupit) nebo **Online Shopping** (Online nákup).

#### Výměna tiskových kazet

Při nákupu tiskových kazet vyhledejte typové číslo tiskové kazety.

Toto typové číslo naleznete na třech místech:

 Štítek s typovým číslem: Podívejte se na štítek na tiskové kazetě, kterou vyměňujete:

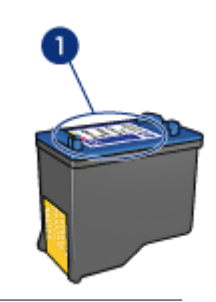

1 Štítek s typovým číslem

- Dokumentace k tiskárně: Seznam typových čísel tiskových kazet naleznete v referenční příručce, která se dodává s tiskárnou.
- Dialogové okno s informacemi pro objednání tiskových kazet: Seznam typových čísel tiskových kazet zobrazíte po otevření panelu nástrojů tiskárny klepnutím na kartu Odhadovaná hladina inkoustu a klepnutím na tlačítko Informace o tiskové kazetě.

Pokud v tiskové kazetě dojde inkoust, může tiskárna pracovat v režimu záložního inkoustu. Další informace naleznete v tématu Režim záložního inkoustu.

Informace o instalaci náhradní tiskové kazety naleznete v tématu Pokyny pro instalaci.

## Režim záložního inkoustu

Režim záložního inkoustu slouží k provozu tiskárny s pouze jednou tiskovou kazetou. Režim záložního inkoustu se zapne po vyjmutí tiskové kazety z kolébky.

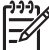

Poznámka Když tiskárna pracuje v režimu záložního inkoustu, na obrazovce se zobrazí zpráva. Pokud se zobrazí zpráva a v tiskárně jsou nainstalovány obě tiskové kazety, zkontrolujte, zda byla z obou tiskových kazet odstraněna ochranná plastová páska. Pokud ochranná páska zakrývá kontakty tiskové kazety, tiskárna nemůže detekovat, že je tisková kazeta nainstalována.

Další informace o režimu záložního inkoustu naleznete v následujících tématech:

- Výstup při tisku v režimu záložního inkoustu
- Ukončení režimu záložního inkoustu

#### Výstup při tisku v režimu záložního inkoustu

Tisk v režimu záložního inkoustu zpomalí tiskárnu a ovlivní kvalitu tiskového výstupu.

| Nainstalovaná tisková kazeta | Výsledek                                                                             |
|------------------------------|--------------------------------------------------------------------------------------|
| Černá tisková kazeta         | Barvy se vytisknou jako odstíny šedé.                                                |
| Trojbarevná tisková kazeta   | Barvy se vytisknou správně, ale černá<br>barva bude šedá a nebude skutečně<br>černá. |

#### Ukončení režimu záložního inkoustu

Nainstalováním dvou tiskových kazet do tiskárny režim záložního inkoustu ukončíte. Informace o instalaci tiskové kazety naleznete v tématu Pokyny pro instalaci.

## 4 Připojení k tiskárně

• USB

## USB

Tiskárna se připojuje k počítači pomocí kabelu USB (Universal Serial Bus). Aby bylo možno použít kabel USB, musí počítač používat systém Windows 98 SE nebo novější.

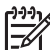

Poznámka Nejlepších výkonů dosáhnete při použití kabelu kompatibilního s rozhraním USB 2.0.

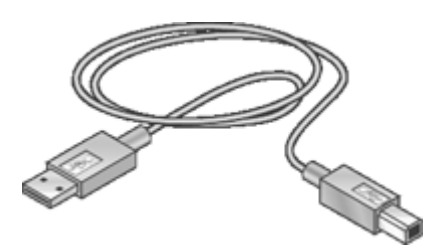

Postup připojení tiskárny pomocí kabelu USB je popsán v instalačním letáku, který byl dodán s tiskárnou.

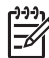

Poznámka Kabel USB nemusí být s tiskárnou dodán.

## Tisk fotografií

Software tiskárny nabízí několik funkcí k usnadnění tisku digitálních fotografií a vylepšení kvality fotografií.

#### Způsoby tisku fotografií

| and and  | 2 | 1  |   |   |   |
|----------|---|----|---|---|---|
| ALC: NOT |   | 68 |   |   | 1 |
|          | 2 |    | 2 | 2 | 1 |

Tisk fotografie bez okrajů.

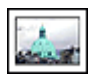

Tisk fotografie s okrajem.

#### Způsoby provádění dalších úkolů týkajících se tisku fotografií

- Tisk fotografie ve formátu Exif Print v případě používání softwaru s podporou formátu Exif Print.
- Zabránění zvlnění fotografického papíru podle pokynů pro uchovávání fotografického papíru a manipulaci s ním.
- Použití fotografického papíru pro každodenní použití HP everyday photo paper, který vám při tisku fotografií ušetří peníze i inkoust.

## Tisk fotografií bez okrajů

K tisku fotografií bez okrajů použijte fotografický papír formátu 10 x 15 cm s chlopní o velikosti 1,25 cm. Fotografie bude vytištěna ze tří stran bez okrajů a s malým okrajem ve spodní části, po jehož odtržení vznikne fotografie zcela bez okrajů.

#### Pokyny

- Použijte fotografický papír formátu 10 x 15 cm s chlopní o velikosti 1,25 cm.
- Fotografie bez okrajů netiskněte v režimu záložního inkoustu. Dbejte na to, aby v tiskárně byly vždy nainstalovány dvě tiskové kazety.
   Další informace naleznete v tématu Režim záložního inkoustu.
- Otevřete soubor v softwarovém programu, jako je například software HP Photosmart, a změňte velikost fotografie. Zkontrolujte, zda tato velikost odpovídá formátu papíru, který chcete použít.
- Pro maximální odolnost výstupu tisku proti vyblednutí použijte fotografický papír HP premium plus photo paper.
- Zkontrolujte, zda je použitý fotografický papír rovný. Pokyny pro předcházení zvlnění fotografického papíru naleznete v tématu Skladování fotografického papíru.
- Nepřesáhněte kapacitu zásobníku papíru 15 listů fotografického papíru.

- 1. Posuňte vodítko papíru zcela doleva.
- 2. Zkontrolujte, zda je fotografický papír rovný.

- Fotografický papír umístěte na pravou stranu zásobníku. Strana pro tisk by měla směřovat dolů a krátký okraj směrem do tiskárny.
   Používáte-li fotografický papír s odtrhávací chlopní, zkontrolujte, zda chlopeň směřuje od tiskárny.
- 4. Zasuňte papír co nejdále do tiskárny.
- 5. Posuňte vodítko papíru těsně k okraji papíru.

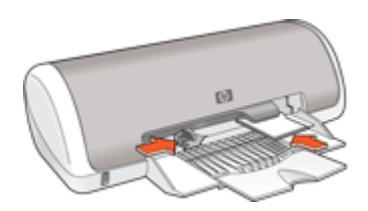

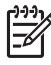

Poznámka Obsahuje-li používaná aplikace funkci tisku na fotografický papír, postupujte podle pokynů dodaných s touto aplikací. V opačném případě postupuje podle následujících pokynů.

- Otevřete fotografii v softwarovém programu pro úpravu fotografií, jako je software HP Photosmart.
- 2. Otevřete dialogové okno Vlastnosti tiskárny.
- 3. Klepněte na kartu Zkratky pro tisk.
- V seznamu Zkratky pro tisk vyberte možnost Foto tisk bez okrajů a vyberte následující možnosti:
  - Kvalita tisku: Normální nebo Nejlepší

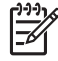

**Poznámka** Maximální hodnoty rozlišení dosáhnete, pokud přejdete na kartu **Funkce** a v rozevíracím seznamu **Kvalita tisku** klepněte na možnost **Maximální rozlišení**.

- Typ papíru: Příslušný typ fotografického papíru
- Formát papíru: Příslušný formát fotografického papíru bez okrajů
- Orientace: Na výšku nebo Na šířku

- 5. V případě potřeby změňte nastavení Oprava fotografie technologií HP Real Life.
- Nastavte všechny další požadované možnosti tisku a klepněte na tlačítko OK.
  Po odtržení chlopně z fotografického papíru bude výtisk zcela bez okrajů.

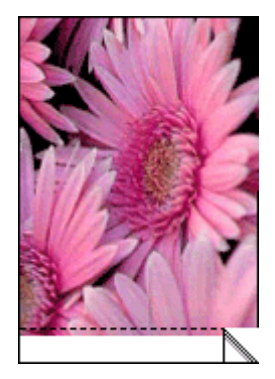

Pomocí nápovědy Nápověda Co to je? zjistěte informace o funkcích, které se zobrazují v dialogovém okně Vlastnosti tiskárny.

## Tisk fotografií s okrajem

#### Pokyny

- Pro maximální odolnost výstupu tisku proti vyblednutí použijte fotografický papír HP premium plus photo paper.
- Zkontrolujte, zda je použitý fotografický papír rovný. Pokyny pro předcházení zvlnění fotografického papíru naleznete v tématu Skladování fotografického papíru.
- Nepřesáhněte kapacitu zásobníku papíru 15 listů fotografického papíru.

- 1. Posuňte vodítko papíru zcela doleva.
- 2. Zkontrolujte, zda je fotografický papír rovný.
- 3. Fotografický papír umístěte na pravou stranu zásobníku. Strana pro tisk by měla směřovat dolů a krátký okraj směrem do tiskárny.

- 4. Zasuňte papír co nejdále do tiskárny.
- 5. Posuňte vodítko papíru těsně k okraji papíru.

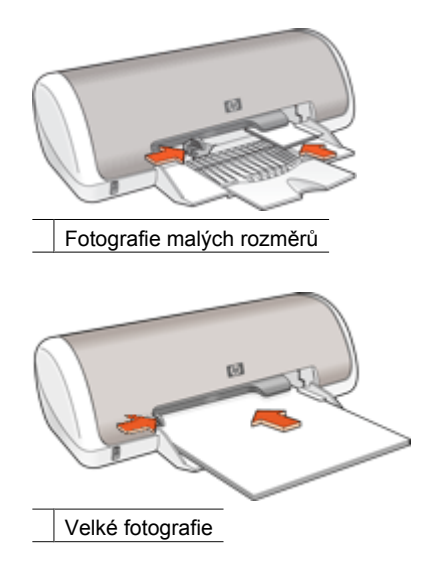

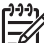

Poznámka Obsahuje-li používaná aplikace funkci tisku na fotografický papír, postupujte podle pokynů dodaných s touto aplikací. V opačném případě postupuje podle následujících pokynů.

- Otevřete fotografii v softwarovém programu pro úpravu fotografií, jako je software HP Photosmart.
- 2. Otevřete dialogové okno Vlastnosti tiskárny.
- 3. Klepněte na kartu **Zkratky pro tisk**.
- 4. V seznamu **Zkratky pro tisk** vyberte možnost **Foto tisk s bílými okraji** a vyberte následující možnosti:
  - Kvalita tisku: Normální nebo Nejlepší

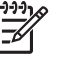

Poznámka Maximální hodnoty rozlišení dosáhnete, pokud přejdete na kartu Funkce a v rozevíracím seznamu Kvalita tisku klepněte na možnost Maximální rozlišení.

- Typ papíru: Příslušný typ fotografického papíru
- Formát papíru: Příslušný formát fotografického papíru
- Orientace: Na výšku nebo Na šířku
- 5. V případě potřeby změňte nastavení Oprava fotografie technologií HP Real Life.
- 6. Nastavte všechny další požadované možnosti tisku a klepněte na tlačítko OK.

Pomocí nápovědy Nápověda Co to je? zjistěte informace o funkcích, které se zobrazují v dialogovém okně Vlastnosti tiskárny.

## Oprava fotografie technologií HP Real Life

Oprava fotografie technologií HP Real Life zvyšuje kvalitu tištěných fotografií.

Ve většině případů není nutné měnit výchozí **Základní** nastavení tisku. Základní nastavení provede zostření tištěných obrázků a vylepší kvalitu a preciznost obrázků s nízkým rozlišením, jako jsou obrázky stažené z Internetu.

Pokud jsou tištěné obrázky podexponovány nebo přeexponovány, obsahují tmavé oblasti nebo efekt červených očí či vybledlé barvy, můžete toto nastavení změnit na hodnotu **Plné**.

Pokud dáváte přednost ručním úpravám obrázku v softwarovém programu, jako je software HP Photosmart, můžete změnit nastavení opravy fotografií na hodnotu **Vypnuto**.

#### Změna nastavení opravy fotografie technologií HP Real Life

- 1. Otevřete dialogové okno Vlastnosti tiskárny.
- 2. Klepněte na kartu Funkce.
- V rozevíracím seznamu Oprava fotografie technologií HP Real Life vyberte vhodné nastavení tištěné fotografie.

### **Exif Print**

Formát Exif Print (Exchangeable Image File Format 2.2) je mezinárodním standardem pro digitální obrazy, který zjednodušuje práci s digitálními fotografiemi a zlepšuje výsledky tisku fotografií. Je-li snímek pořízen fotoaparátem podporujícím formát Exif Print, tento formát uchová informace, jako je doba expozice, typ blesku a sytost barev, a uloží tyto informace do obrazového souboru. Software tiskárny poté využije tyto informace k tomu, aby automaticky provedl vylepšení daného obrazu a vytvořil tak nejlepší možnou fotografii.

Chcete-li vytisknout fotografie ve formátu Exif Print, je třeba použít následující pomůcky:

- digitální fotoaparát podporující formát Exif Print,
- software pro úpravu fotografií s podporou formátu Exif Print, jako je software HP Photosmart.

#### Tisk fotografií vylepšených formátem Exif Print

- 1. Otevřete fotografii v softwarovém programu pro úpravu fotografií s podporou formátu Exif Print, jako je software HP Photosmart.
- 2. Otevřete dialogové okno Vlastnosti tiskárny.
- 3. Klepněte na kartu Funkce.
- 4. V rozevíracím seznamu **Typ papíru** klepněte na možnost **Další** a poté vyberte příslušný typ fotografického papíru.
- 5. V rozevíracím seznamu **Kvalita tisku** klepněte na možnost **Normální**, **Nejlepší** nebo **Maximální rozlišení**.
- Nastavte všechny další požadované možnosti tisku a klepněte na tlačítko OK. Software tiskárny automaticky optimalizuje tisknutý obraz.

### Skladování a manipulace s fotografickým papírem

Chcete-li zachovat kvalitu fotografických papírů značky HP, postupujte podle následujících pokynů.

#### Skladování

- Nepoužitý fotografický papír uchovávejte v plastovém sáčku. Krabici s fotografickými papíry uložte na rovnou plochu na chladném místě.
- Jakmile je tisk připraven, vyjměte z plastového sáčku pouze papír, který chcete ihned použít. Po dokončení tisku vraťte nepoužitý fotografický papír zpět do plastového sáčku.
- Nepoužitý fotografický papír nenechávejte v zásobníku tiskárny. Papír se může začít vlnit a způsobit snížení kvality fotografií.

#### Manipulace

- Papír držte vždy za hrany. Otisky prstů na fotografickém papíru mohou snížit kvalitu výtisků.
- Pokud jsou okraje fotografického papíru zvlněné o více než 10 mm (0,4 palce), vložte papír do plastového sáčku a lehce jej ohýbejte proti směru zvlnění, dokud se papír nenarovná.

Fotografický papír, na který tisknete, by měl být rovný.

## Úspora peněz při tisku fotografií

Chcete-li při tisku fotografií ušetřit peníze a čas, použijte fotografický papír pro každodenní použití HP everyday photo paper a nastavte kvalitu tisku na hodnotu **Normální**.

Fotografický papír pro každodenní použití HP everyday photo paper je určen k vytváření kvalitních fotografií s použitím méně inkoustu.

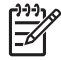

**Poznámka** Chcete-li vytvářet fotografie vyšší kvality, použijte fotografický papír HP Premium Plus Photo Paper a nastavte kvalitu tisku na hodnotu **Nejlepší** nebo **Maximální rozlišení**.

# Tisk jiných dokumentů 6

Elektronická pošta

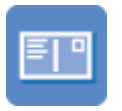

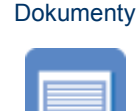

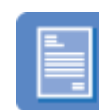

Dopisy

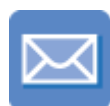

Obálky

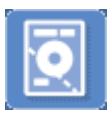

Pohlednice

Kartotéční lístky

Letáky

Blahopřání

Štítky

Potisky disků CD a DVD

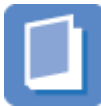

Brožury

Průhledné fólie

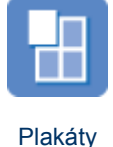

Nažehlovací fólie

Tipy pro tisk: Díky tipům pro tisk můžete minimalizovat náklady a úsilí a maximalizovat kvalitu výtisků.

Software tiskárny: Seznamte se se softwarem tiskárny.

## Tisk elektronické pošty

#### Pokyny

Nepřesáhněte kapacitu zásobníku papíru 80 listů běžného papíru.

- 1. Posuňte vodítko papíru zcela doleva.
- 2. Na pravou stranu zásobníku umístěte běžný papír. Tištěná strana musí směřovat dolů.

- 3. Zasuňte papír co nejdále do tiskárny.
- 4. Posuňte vodítko papíru těsně k okraji papíru.

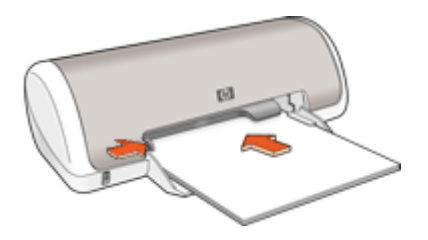

- 1. Otevřete dialogové okno Vlastnosti tiskárny.
- 2. Klepněte na kartu Zkratky pro tisk.
- 3. V seznamu **Zkratky pro tisk** klepněte na možnost **Běžný tisk** nebo **Rychlý nebo** ekonomický tisk a určete následující nastavení tisku:
  - Typ papíru: Obyčejný papír
  - Formát papíru: Vhodný formát papíru
- 4. Nastavte všechny další požadované možnosti tisku a klepněte na tlačítko OK.

Pomocí nápovědy Nápověda Co to je? zjistěte informace o funkcích, které se zobrazují v dialogovém okně Vlastnosti tiskárny.

## Tisk dokumentů

#### Pokyny

- Pro tisk konceptu dokumentů používejte funkci Rychlý nebo ekonomický tisk.
- Chcete-li šetřit papír, můžete použít funkci pro oboustranný tisk.
- Nepřesáhněte kapacitu zásobníku papíru 80 listů papíru.

- 1. Posuňte vodítko papíru zcela doleva.
- Na pravou stranu zásobníku umístěte běžný papír. Tištěná strana musí směřovat dolů.

3. Zasuňte papír co nejdále do tiskárny.

Poznámka Nažehlovací fólie bude přesahovat přes okraj zásobníku.

4. Posuňte vodítko papíru těsně k okraji papíru.

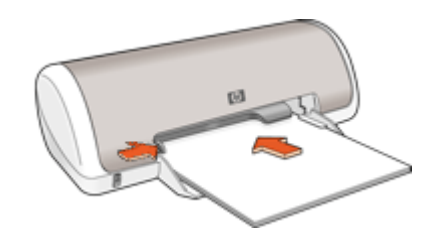

#### Tisk

- 1. Otevřete dialogové okno Vlastnosti tiskárny.
- 2. Klepněte na kartu Zkratky pro tisk.
- 3. V seznamu **Zkratky pro tisk** klepněte na možnost **Běžný tisk** a proveďte následující nastavení:
  - Typ papíru: Obyčejný papír
  - Formát papíru: Vhodný formát papíru
- 4. Vyberte následující nastavení tisku:
  - Kvalita tisku, pokud chcete nastavit jinou kvalitu tisku než Normální
  - Tisk na obě strany, pokud chcete tisknout po obou stranách papíru Další informace naleznete v tématu Oboustranný tisk.
- 5. Nastavte všechny další požadované možnosti tisku a klepněte na tlačítko OK.

Pomocí nápovědy Nápověda Co to je? zjistěte informace o funkcích, které se zobrazují v dialogovém okně Vlastnosti tiskárny.

### Tisk dopisů

#### Pokyny

- Informace o tisku dopisní obálky naleznete v tématu Obálky.
- Nepřesáhněte kapacitu zásobníku papíru 80 listů papíru.

#### Příprava k tisku

- 1. Posuňte vodítko papíru zcela doleva.
- Na pravou stranu zásobníku umístěte běžný papír. Tištěná strana musí směřovat dolů.

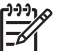

**Poznámka** Používáte-li hlavičkový papír, hlavička papíru musí směřovat dolů a dovnitř tiskárny.

- 3. Zasuňte papír co nejdále do tiskárny.
- 4. Posuňte vodítko papíru těsně k okraji papíru.

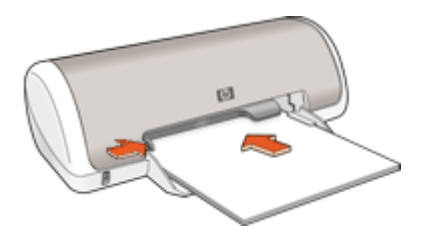

- 1. Otevřete dialogové okno Vlastnosti tiskárny.
- 2. Klepněte na kartu Zkratky pro tisk.
- 3. V seznamu **Zkratky pro tisk** klepněte na možnost **Tisk prezentací** a proveďte následující nastavení:
  - Typ papíru: Obyčejný papír
  - Formát papíru: Vhodný formát papíru
- 4. Nastavte všechny další požadované možnosti tisku a klepněte na tlačítko OK.

Pomocí nápovědy Nápověda Co to je? zjistěte informace o funkcích, které se zobrazují v dialogovém okně Vlastnosti tiskárny.

## Tisk obálek

#### Pokyny

- Nepoužívejte obálky, které mají:
  - spony nebo okénka,
  - silné, nepravidelné nebo zvlněné okraje,
  - lesklý nebo ražený potisk,
  - pokroucení, trhliny nebo jiná poškození.
- Můžete tisknout na jednu obálku nebo na více obálek.
- Před vložením obálek do zásobníku papíru zarovnejte jejich okraje.
- Nepřesáhněte kapacitu zásobníku papíru 10 obálek.

- 1. Posuňte vodítko papíru zcela doleva.
- Obálky umístěte na pravou stranu zásobníku. Tištěná strana musí směřovat dolů. Chlopeň musí být na levé straně.

- 3. Zasuňte obálky co nejdále do tiskárny.
- 4. Posuňte vodítko papíru těsně k okraji obálek.

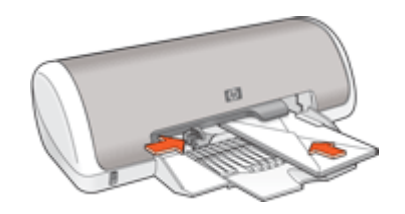

- 1. Otevřete dialogové okno Vlastnosti tiskárny.
- 2. Klepněte na kartu Funkce a vyberte následující nastavení:
  - Typ papíru: Obyčejný papír
  - Formát: Vhodný formát obálky
- 3. Nastavte všechny další požadované možnosti tisku a klepněte na tlačítko OK.

Pomocí nápovědy Nápověda Co to je? zjistěte informace o funkcích, které se zobrazují v dialogovém okně Vlastnosti tiskárny.

## **Tisk pohlednic**

#### Pokyny

Nepřesáhněte kapacitu zásobníku papíru 20 pohlednic.

- 1. Posuňte vodítko papíru zcela doleva.
- Karty umístěte na pravou stranu zásobníku. Strana pro tisk by měla směřovat dolů a krátký okraj směrem k tiskárně.
- 3. Zasuňte je co nejdále do tiskárny.
- 4. Posuňte vodítko papíru těsně k okraji karet.

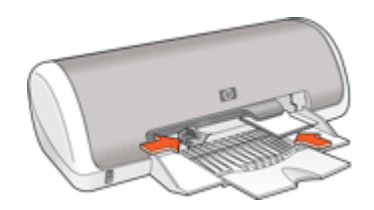

- 1. Otevřete dialogové okno Vlastnosti tiskárny.
- 2. Klepněte na kartu Funkce a proveďte následující nastavení:
  - Typ papíru: Klepněte na tlačítko Více, potom na možnost Speciální papír a vyberte vhodný typ karet.
    - Kvalita tisku: Normální nebo Nejlepší
  - Formát: Vhodný formát karty
- 3. Nastavte všechny další požadované možnosti tisku a klepněte na tlačítko OK.

Pomocí nápovědy Nápověda Co to je? zjistěte informace o funkcích, které se zobrazují v dialogovém okně Vlastnosti tiskárny.

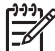

**Poznámka** Pokud se zobrazí hlášení, že v tiskárně došel papír, postupujte podle pokynů pro vyřešení problému v tématu Hlášení "Došel papír".

## Tisk na kartotéční lístky a jiná média malých rozměrů

#### Pokyny

Nepřesáhněte kapacitu zásobníku papíru 20 karet.

#### Příprava k tisku

- 1. Posuňte vodítko papíru zcela doleva.
- Karty umístěte na pravou stranu zásobníku. Strana pro tisk by měla směřovat dolů a krátký okraj směrem k tiskárně.
- 3. Zasuňte je co nejdále do tiskárny.
- 4. Posuňte vodítko papíru těsně k okraji karet.

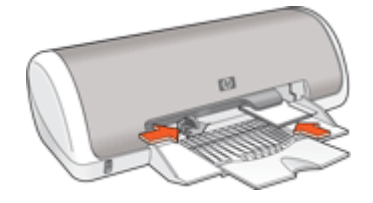

#### Tisk

- 1. Otevřete dialogové okno Vlastnosti tiskárny.
- 2. Klepněte na kartu Funkce a proveďte následující nastavení:
  - Typ papíru: Obyčejný papír
  - Formát: Vhodný formát karty
- 3. Nastavte všechny další požadované možnosti tisku a klepněte na tlačítko OK.

Pomocí nápovědy Nápověda Co to je? zjistěte informace o funkcích, které se zobrazují v dialogovém okně Vlastnosti tiskárny.

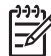

**Poznámka** Pokud se zobrazí hlášení, že v tiskárně došel papír, postupujte podle pokynů pro vyřešení problému v tématu Hlášení "Došel papír".

## Tisk štítků

#### Pokyny

- Používejte pouze papírové, plastové nebo průhledné štítky určené speciálně pro inkoustové tiskárny.
- Používejte pouze plné listy se štítky.
- Nepoužívejte štítky, které jsou lepkavé, pokroucené nebo které se odlepují od ochranného podkladu.
- Nepřesáhněte kapacitu zásobníku papíru 15 listů se štítky (používejte pouze listy formátu Letter nebo A4).

#### Příprava k tisku

- 1. Posuňte vodítko papíru zcela doleva.
- 2. Prolistujte archy se štítky, aby se od sebe oddělily. Poté zarovnejte jejich okraje.
- 3. Archy se štítky umístěte na pravou stranu zásobníku. Strana se štítky musí být otočena směrem dolů.
- 4. Zasuňte archy co nejdále do tiskárny.
- 5. Posuňte vodítko papíru těsně k okraji listů.

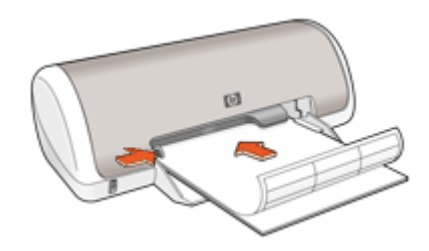

#### Tisk

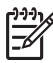

- Poznámka Obsahuje-li používaná aplikace funkci tisku na štítky, postupujte podle pokynů dodaných s touto aplikací. V opačném případě postupujte podle následujících pokynů.
- 1. Otevřete dialogové okno Vlastnosti tiskárny.
- 2. Klepněte na kartu Zkratky pro tisk.
- V seznamu Zkratky pro tisk klepněte na možnost Běžný tisk a proveďte následující nastavení:
  - Typ papíru: Obyčejný papír
  - **Formát papíru**: Vhodný formát papíru
- 4. Klepněte na tlačítko OK.

Pomocí nápovědy Nápověda Co to je? zjistěte informace o funkcích, které se zobrazují v dialogovém okně Vlastnosti tiskárny.

## Tisk potisků disků CD a DVD

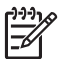

**Poznámka** Tato funkce nemusí být v některých zemích nebo oblastech dostupná.

#### Pokyny

- Nejaktuálnější tipy pro tisk naleznete v pokynech dodávaných společně s potisky disků CD a DVD.
- Nevkládejte potisky disků CD a DVD do tiskárny vícekrát. Zabráníte tak poškození tiskárny.
- Zkontrolujte, zda je celá strana potisku disků CD a DVD zakrytá zadním listem a zda nejsou odkrytá žádná místa. Oddělením kterékoliv části potisku disků CD a DVD od ochranného zadního listu před tiskem může poškodit tiskárnu.
- Nepoužívejte potisky disků CD a DVD, které se odlepují od ochranného zadního listu nebo jsou pomačkané, zvlněné nebo jakkoliv poškozené.
- Nepřesáhněte kapacitu vstupního zásobníku 1 list papíru s potisky na disky CD nebo DVD.

#### Příprava k tisku

- 1. Zvedněte výstupní zásobník a poté vyjměte veškerý papír ze vstupního zásobníku.
- 2. Posuňte vodítko papíru zcela doleva.
- Na pravou stranu vstupního zásobníku vložte jeden list s potisky disků CD a DVD. Tištěná strana musí směřovat dolů.
- 4. Zasuňte papír co nejdále do tiskárny.
- 5. Posuňte vodítko papíru těsně k okraji papíru.

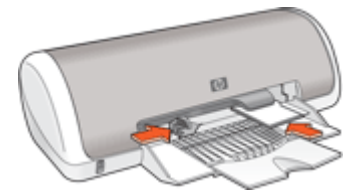

6. Sklopte výstupní zásobník.

#### Tisk

- 1. Otevřete dialogové okno Vlastnosti tiskárny.
- 2. Klepněte na kartu Funkce a proveďte nastavení tisku v následujícím pořadí:
  - Formát: 5 x 7 palců
  - Typ papíru: Klepněte na tlačítko Více, potom na možnost Speciální papír a klepněte na možnost Potisk HP disků CD a DVD.
  - Kvalita tisku: Nejlepší
- 3. Nastavte všechny další požadované možnosti tisku a klepněte na tlačítko OK.

Pomocí nápovědy Nápověda Co to je? zjistěte informace o funkcích, které se zobrazují v dialogovém okně Vlastnosti tiskárny.

## Tisk na průhledné fólie

#### Pokyny

- Nejlepších výsledků dosáhnete při použití průhledné fólie pro inkoustové tiskárny HP Premium Inkjet Transparency Film.
- Nepřesáhněte kapacitu zásobníku papíru 20 fólií.

#### Příprava k tisku

- 1. Posuňte vodítko papíru zcela doleva.
- 2. Fólie umístěte na pravou stranu zásobníku. Strana pro tisk by měla směřovat dolů a samolepicí páska nahoru směrem k tiskárně.
- Fólie opatrně zasuňte zcela do tiskárny, aby se samolepicí pásky o sebe nezachytávaly.
- 4. Posuňte vodítko papíru těsně k okraji fólií.

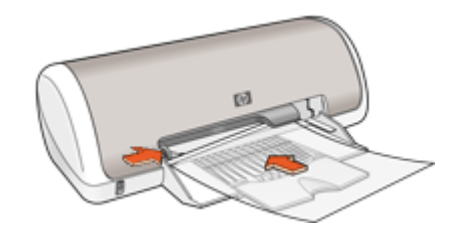

#### Tisk

- 1. Otevřete dialogové okno Vlastnosti tiskárny.
- 2. Klepněte na kartu **Zkratky pro tisk**.
- 3. V seznamu **Zkratky pro tisk** klepněte na možnost **Tisk prezentací** a proveďte následující nastavení:
  - Typ papíru: Klepněte na tlačítko Více a vyberte vhodný typ průhledné fólie.
  - Formát papíru: Vhodný formát papíru
- 4. Nastavte všechny další požadované možnosti tisku a klepněte na tlačítko OK.

Pomocí nápovědy Nápověda Co to je? zjistěte informace o funkcích, které se zobrazují v dialogovém okně Vlastnosti tiskárny.

## Tisk letáků

#### Pokyny

- Otevřete soubor v aplikaci a nastavte velikost letáku. Zkontrolujte, zda tato velikost odpovídá formátu papíru, na který chcete leták vytisknout.
- Nepřesáhněte kapacitu zásobníku papíru 30 listů papíru pro tisk letáků.

- 1. Posuňte vodítko papíru zcela doleva.
- 2. Na pravou stranu zásobníku umístěte papír. Tištěná strana musí směřovat dolů.

- 3. Zasuňte papír co nejdále do tiskárny.
- 4. Posuňte vodítko papíru těsně k okraji papíru.

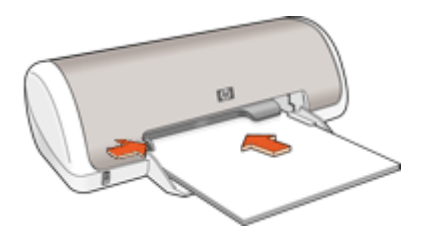

- 1. Otevřete dialogové okno Vlastnosti tiskárny.
- 2. Klepněte na kartu Funkce.
- 3. Určete následující nastavení tisku:
  - Kvalita tisku: Nejlepší
  - Typ papíru: Klepněte na tlačítko Více a vyberte vhodný typ papíru do inkoustových tiskáren HP.
  - Orientace: Na výšku nebo Na šířku
  - Formát: Vhodný formát papíru
  - Oboustranný tisk: Ručně
    - Další informace naleznete v tématu Oboustranný tisk.
- 4. Klepnutím na tlačítko **OK** spustíte tisk.

Pomocí nápovědy Nápověda Co to je? zjistěte informace o funkcích, které se zobrazují v dialogovém okně Vlastnosti tiskárny.

### Tisk blahopřání

#### Blahopřání

- Rozevřete předem složená blahopřání a vložte je do zásobníku papíru.
- Nejlepších výsledků dosáhnete při použití pohlednicového papíru HP Greeting Card Paper.
- Nepřesáhněte kapacitu zásobníku papíru 20 karet.

- 1. Posuňte vodítko papíru zcela doleva.
- 2. Prolistováním oddělte karty od sebe a zarovnejte jejich hrany.
- Blahopřání umístěte na pravou stranu zásobníku. Tištěná strana musí směřovat dolů.

- 4. Zasuňte je co nejdále do tiskárny.
- 5. Posuňte vodítko papíru těsně k okraji karet.

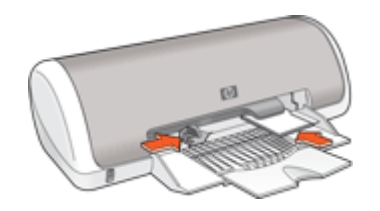

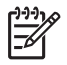

**Poznámka** Obsahuje-li aplikace funkci tisku blahopřání, postupujte podle pokynů dodaných s touto aplikací. V opačném případě postupujte podle následujících pokynů.

- 1. Otevřete dialogové okno Vlastnosti tiskárny.
- 2. Klepněte na kartu Funkce a proveďte následující nastavení:
  - Kvalita tisku: Normální
  - Typ papíru: Klepněte na tlačítko Více a vyberte vhodný typ karty.
  - Formát: Vhodný formát karty
- 3. Nastavte všechny další požadované možnosti tisku a klepněte na tlačítko OK.

Pomocí nápovědy Nápověda Co to je? zjistěte informace o funkcích, které se zobrazují v dialogovém okně Vlastnosti tiskárny.

### Tisk brožur

Při tisku brožury se automaticky seřadí stránky dokumentu a upraví se jejich velikost tak, že při složení dokumentu do brožury je pořadí stránek správné.

Je-li například tisknuta čtyřstránková brožura na obě strany papíru, pořadí stránek bude upraveno takto:

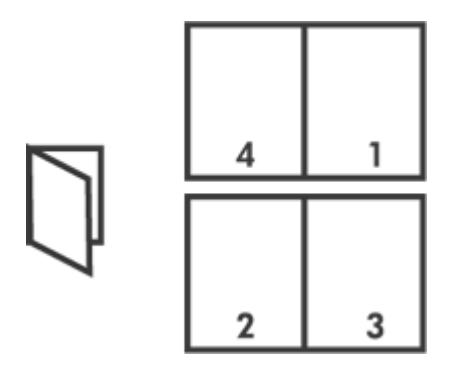

#### Pokyny

Nepřesáhněte kapacitu zásobníku papíru 80 listů papíru.

#### Příprava k tisku

- 1. Posuňte vodítko papíru zcela doleva.
- Na pravou stranu zásobníku umístěte běžný papír. Tištěná strana musí směřovat dolů.
- 3. Zasuňte papír co nejdále do tiskárny.
- 4. Posuňte vodítko papíru těsně k okraji papíru.

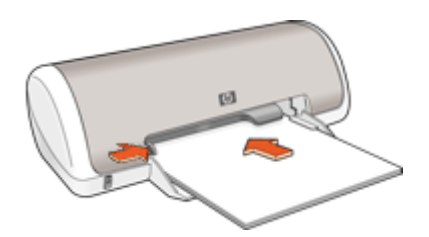

#### Tisk

- 1. Otevřete dialogové okno Vlastnosti tiskárny.
- 2. Klepněte na kartu Zkratky pro tisk.
- 3. V seznamu Zkratky pro tisk klepněte na možnost Oboustranný (duplexní) tisk.
- V rozevíracím seznamu Tisk na obě strany vyberte jednu z následujících možností vazby:
  - Brožura s vazbou na levém okraji
  - Brožura s vazbou na pravém okraji
- 5. Nastavte všechny další požadované možnosti tisku a klepněte na tlačítko OK.
- 6. Po zobrazení výzvy vložte vytisknuté stránky znovu do vstupního zásobníku podle následujícího nákresu.

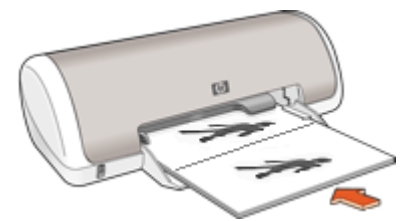

7. Klepnutím na tlačítko **Pokračovat** dokončete tisk brožury.

Pomocí nápovědy Nápověda Co to je? zjistěte informace o funkcích, které se zobrazují v dialogovém okně Vlastnosti tiskárny.

## Tisk plakátů

#### Pokyny

 Při tisku plakátu jsou části plakátu automaticky rozmístěny na jednotlivé listy, které lze poté slepit dohromady. Po vytištění částí plakátu odstřihněte okraje listů a slepte je dohromady.

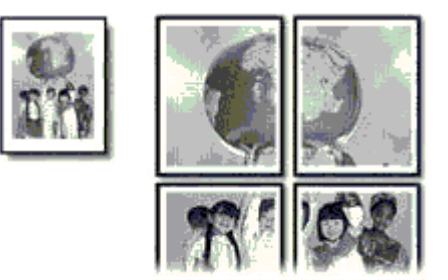

• Nepřesáhněte kapacitu zásobníku papíru 80 listů papíru.

#### Příprava k tisku

- 1. Posuňte vodítko papíru zcela doleva.
- Na pravou stranu zásobníku umístěte běžný papír. Tištěná strana musí směřovat dolů.
- 3. Zasuňte papír co nejdále do tiskárny.
- 4. Posuňte vodítko papíru těsně k okraji papíru.

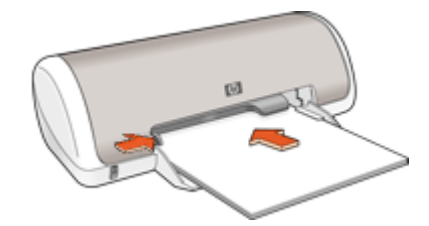

#### Tisk

- 1. Otevřete dialogové okno Vlastnosti tiskárny.
- 2. Klepněte na kartu Funkce a proveďte následující nastavení:
  - Typ papíru: Obyčejný papír
  - Orientace: Na výšku nebo Na šířku
  - Formát: Vhodný formát papíru
- 3. Klepněte na kartu **Upřesnit** a potom na možnost **Funkce tiskárny**.
- 4. V rozevíracím seznamu Tisk plakátu vyberte počet listů na plakát.
- 5. Klepněte na tlačítko Vybrat vedle sebe.
- 6. Zkontrolujte, zda zadaný počet stránek odpovídá počtu listů na plakát, a potom klepněte na tlačítko **OK**.
- 7. Nastavte všechny další požadované možnosti tisku a klepněte na tlačítko OK.

Pomocí nápovědy Nápověda Co to je? zjistěte informace o funkcích, které se zobrazují v dialogovém okně Vlastnosti tiskárny.

## Tisk nažehlovacích fólií

#### Pokyny

 Při tisku zrcadlově převráceného obrazu jsou texty a obrázky horizontálně převráceny oproti jejich zobrazení na obrazovce počítače.

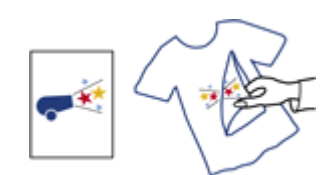

• Nepřesáhněte kapacitu zásobníku papíru 10 nažehlovacích fólií.

#### Příprava k tisku

- 1. Posuňte vodítko papíru zcela doleva.
- Papír s nažehlovací fólií umístěte na pravou stranu zásobníku. Tištěná strana musí směřovat dolů.
- 3. Zasuňte papír co nejdále do tiskárny.
- 4. Posuňte vodítko papíru těsně k okraji papíru.

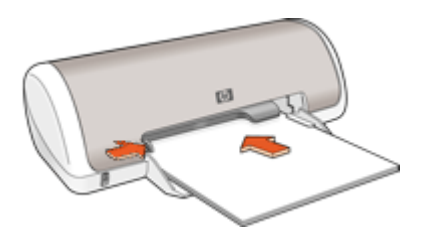

#### Tisk

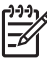

Poznámka Obsahuje-li použitá aplikace funkci tisku na nažehlovací fólie, postupujte podle pokynů dodaných s touto aplikací. V opačném případě postupujte podle následujících pokynů.

- 1. Otevřete dialogové okno Vlastnosti tiskárny.
- 2. Klepněte na kartu Funkce a proveďte následující nastavení:
  - Kvalita tisku: Normální nebo Nejlepší.
  - Typ papíru: Klepněte na tlačítko Více, potom na možnost Speciální papír a klepněte na možnost Další speciální papír.
  - **Formát**: Vhodný formát papíru
- 3. Klepněte na kartu Upřesnit.

4. Klepněte na možnost **Funkce tiskárny** a potom v nastavení **Zrcadlový obraz** vyberte možnost **Zapnuto**.

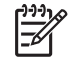

**Poznámka** Některé aplikace obsahující funkci pro tisk nažehlovacích fólií nevyžadují vytištění zrcadlového obrazu.

5. Nastavte všechny další požadované možnosti tisku a klepněte na tlačítko OK.

Pomocí nápovědy Nápověda Co to je? zjistěte informace o funkcích, které se zobrazují v dialogovém okně Vlastnosti tiskárny.
# 7 Tipy pro tisk

### Šetřete čas

- Použijte kartu Zkratky pro tisk.
- Nastavte pořadí, ve kterém se stránky vytisknou.

### Šetřete peníze

- Používejte funkci Rychlý nebo ekonomický tisk.
- Můžete tisknout více stránek na jeden list papíru.
- Tiskněte v odstínech šedi.
- Tiskněte oboustranné dokumenty.
- Použitím fotografického papíru HP Everyday Photo Paper šetříte při tisku fotografií peníze a inkoust.

### Vylepšete kvalitu výtisků

- Před vytisknutím dokumentu zobrazte náhled.
- Můžete tisknout na uživatelský formát papíru.
- Vyberte odpovídající typ papíru.
- Změňte rychlost a kvalitu tisku.
- Zobrazte rozlišení tisku.
- Získejte nejvyšší rozlišení tisku pomocí možnosti Maximální rozlišení.
- Podle potřeby změňte velikost dokumentu.

## Zkratky pro tisk

Zkratky pro tisk lze použít k tisku pomocí často používaných nastavení tisku. Software tiskárny obsahuje několik speciálně navržených zkratek pro tisk, které jsou dostupné v seznamu Zkratky pro tisk.

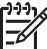

Poznámka Když vyberete zkratku pro tisk, automaticky se zobrazí příslušné možnosti tisku. Můžete je ponechat ve stávajícím stavu nebo je změnit.

### Používání zkratek pro tisk

Karta Zkratky pro tisk slouží k provádění následujících tiskových úloh:

- Běžný tisk
- Tisk fotografií bez okrajů
- Tisk fotografií s bílými okraji
- Rychlý nebo ekonomický tisk
- Tisk prezentace
- Oboustranný (duplexní) tisk

Můžete také vytvořit vlastní zkratky pro tisk.

### Vytvoření zkratek pro tisk

Kromě zkratek pro tisk, které jsou dostupné v seznamu Zkratky pro tisk, můžete vytvořit také vlastní zkratky pro tisk.

Tisknete-li například často na průhledné fólie, můžete vytvořit zkratku pro tisk tak, že vyberete zkratku Tisk prezentace, změníte nastavení typu papíru na hodnotu Průhledná

fólie HP Premium Inkjet Transparency Film do inkoustových tiskáren a potom změněnou zkratku uložíte pod novým názvem. Například: Prezentace na průhledných fóliích. Při tisku na průhlednou fólii můžete po vytvoření zkratky pro tisk tuto zkratku jednoduše vybrat místo toho, abyste pokaždé měnili nastavení.

### Vytvoření zkratky pro tisk

- 1. Otevřete dialogové okno Vlastnosti tiskárny.
- 2. Klepněte na kartu Zkratky pro tisk.
- 3. V seznamu **Zkratky pro tisk** klepněte na některou ze zkratek pro tisk. Zobrazí se nastavení tisku vybrané zkratky pro tisk.
- 4. Změňte nastavení tisku na požadované hodnoty nové zkratky pro tisk.
- Do pole Zde zadejte název nové zkratky zadejte název nové zkratky pro tisk a poté klepněte na tlačítko Uložit.
   Zkratka pro tisk bude přidána do seznamu.

### Odstranění zkratky pro tisk

- 1. Otevřete dialogové okno Vlastnosti tiskárny.
- 2. Klepněte na kartu Zkratky pro tisk.
- 3. V seznamu Zkratky pro tisk klepněte na tu zkratku pro tisk, kterou chcete odstranit.
- Klepněte na tlačítko Odstranit. Zkratka pro tisk bude odstraněna ze seznamu.

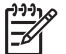

Poznámka Odstranit lze pouze uživatelem vytvořené zkratky. Původní zkratky HP nelze odstranit.

## Rychlý nebo ekonomický tisk

Možnost Rychlý nebo ekonomický tisk slouží k vytváření rychlých tiskových výstupů v kvalitě konceptu.

### Používání funkce Rychlý nebo ekonomický tisk

- 1. Otevřete dialogové okno Vlastnosti tiskárny.
- 2. Klepněte na kartu Zkratky pro tisk.
- V seznamu Zkratky pro tisk klepněte na možnost Rychlý nebo ekonomický tisk.
- 4. Určete požadovaná nastavení tisku a potom klepněte na tlačítko **OK**.

## Běžný tisk

Běžný tisk slouží k rychlému tisku dokumentů.

- Dokumenty
- Elektronická pošta

## **Tisk prezentace**

Tisk prezentací slouží k tisku dokumentů vysoké kvality včetně následujících dokumentů:

- Dopisy
- Letáky
- Průhledné fólie

## Výběr typu papíru

Pro tisk dokumentů vyšší kvality doporučuje společnost HP vybrat konkrétní typ papíru.

### Výběr určitého typu papíru

- 1. Otevřete dialogové okno Vlastnosti tiskárny.
- 2. Klepněte na kartu Funkce.
- 3. V rozevíracím seznamu **Typ papíru** klepněte na možnost **Další** a poté vyberte požadovaný typ papíru.
- 4. Klepněte na tlačítko OK.
- 5. Nastavte všechny další požadované možnosti tisku a klepněte na tlačítko OK.

## Změna rychlosti a kvality tisku

Zařízení HP Deskjet podle nastaveného typu papíru automaticky zvolí nastavení kvality a rychlosti tisku. Nastavení kvality tisku můžete změnit a upravit tak rychlost a kvalitu tiskového procesu.

### Nastavení kvality tisku

- Nastavení Hrubý koncept vytváří tiskový výstup v kvalitě konceptu nejvyšší rychlostí tisku při použití minimálního množství inkoustu.
- Nastavení Rychlý normální vytváří tiskový výstup ve vyšší kvalitě než při použití nastavení Hrubý koncept a tiskne rychleji než při použití nastavení Normální.
- Nastavení Normální poskytuje vyvážené hodnoty nastavení kvality a rychlosti tisku, které jsou vhodné pro většinu dokumentů.
- Nastavení Nejlepší poskytuje vyvážené hodnoty nastavení vysoké kvality a rychlosti tisku, které lze použít pro velmi kvalitní výtisky. Nastavení nejvyšší kvality však u většiny dokumentů zpomaluje tisk ve srovnání s nastavením normální kvality.
- Nastavení Maximální rozlišení optimalizuje hodnoty rozlišení v bodech na palec (dpi), které zařízení HP Deskjet používá k tisku. Tisk v maximálním rozlišení trvá déle než tisk pomocí jiných nastavení a vyžaduje hodně místa na disku. Další informace naleznete v tématu Maximální rozlišení.

### Volba kvality a rychlosti tisku

- 1. Otevřete dialogové okno Vlastnosti tiskárny.
- 2. Klepněte na kartu **Funkce**.
- 3. V rozevíracím seznamu **Typ papíru** vyberte typ vloženého papíru.
- 4. V rozevíracím seznamu Kvalita tisku vyberte vhodné nastavení kvality projektu.

Kapitola 7

## Rozlišení tisku

Software tiskárny zobrazí rozlišení tisku v bodech na palec (dpi). Hodnota dpi (body na palec) se liší podle typu papíru a kvality tisku, kterou jste vybrali v softwaru tiskárny.

### Zobrazení rozlišení tisku

- 1. Otevřete dialogové okno Vlastnosti tiskárny.
- 2. Klepněte na kartu Funkce.
- 3. V rozevíracím seznamu Typ papíru vyberte typ vloženého papíru.
- 4. V rozevíracím seznamu **Kvalita tisku** vyberte vhodné nastavení kvality tisku pro projekt.
- 5. Chcete-li zobrazit rozlišení tisku v bodech na palec, klepněte na tlačítko **Rozlišení**.

## Maximální rozlišení

Použitím režimu maximálního rozlišení docílíte velmi kvalitního tisku ostrých obrázků.

Režim maximálního rozlišení má největší přínos při tisku velmi kvalitních obrázků, jako jsou digitální fotografie. Když vyberete nastavení maximálního rozlišení, software tiskárny zobrazí počet optimalizovaných bodů na palec (dpi), které bude zařízení HP Deskjet tisknout.

Tisk v maximálním rozlišení trvá déle než tisk pomocí jiných nastavení a vyžaduje hodně místa na disku.

### Tisk v režimu maximálního rozlišení

- 1. Otevřete dialogové okno Vlastnosti tiskárny.
- 2. Klepněte na kartu Funkce.
- 3. V rozevíracím seznamu **Typ papíru** klepněte na možnost **Další** a poté vyberte příslušný typ papíru.
- 4. V rozevíracím seznamu Kvalita tisku klepněte na možnost Maximální rozlišení.

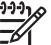

**Poznámka** Chcete-li zobrazit maximální rozlišení tisku zařízení HP Deskjet v bodech na palec, klepněte na tlačítko **Rozlišení**.

5. Nastavte všechny další požadované možnosti tisku a klepněte na tlačítko OK.

## Tisk ve stupních šedé

### Tisk v odstínech šedi

- 1. Otevřete dialogové okno Vlastnosti tiskárny.
- 2. Klepněte na kartu **Barva**.
- 3. Zaškrtněte možnost **Tisknout šedě**.
- 4. V rozevíracím seznamu Tisknout šedě vyberte jednu z možností.
- 5. Nastavte všechny další požadované možnosti tisku a klepněte na tlačítko OK.

## Nastavení pořadí stránek

Pořadí stránek určuje pořadí, ve kterém se budou tisknout vícestránkové dokumenty.

### Nastavení pořadí stránek

- 1. Otevřete dialogové okno Vlastnosti tiskárny.
- 2 Klepněte na kartu Další.
- 3. Klepněte na volbu Možnosti dokumentu a poté na volbu Možnosti rozvržení.
- 4 Vyberte jednu z následujících možností Pořadí stránek:
  - Zepředu dozadu: Dokument se bude tisknout od poslední stránky do první. Tímto nastavením ušetříte čas, protože nemusíte měnit pořadí vytištěných stránek. Toto nastavení je vhodné pro většinu tiskových úloh.
  - Zezadu dopředu: Dokument se bude tisknout od první stránky do poslední.
- 5. Nastavte všechny další požadované možnosti tisku a klepněte na tlačítko **OK**.

## Nastavení uživatelského formátu papíru

Dialogové okno Uživatelský formát papíru slouží k nastavení tisku na papír vlastního formátu.

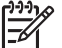

Poznámka Tato funkce není dostupná pro všechny typy papíru.

### Definování uživatelského formátu papíru

- Otevřete dialogové okno Vlastnosti tiskárny. 1.
- 2. Klepněte na kartu Funkce.
- 3. V rozevíracím seznamu Formát vyberte možnost Vlastní. Zobrazí se dialogové okno Uživatelský formát papíru.
- 4. Do pole Název zadejte název vlastního formátu papíru.
- Do polí Šířka a Délka zadejte rozměry vlastního formátu papíru. 5. Pod každým z polí Šířka a Délka se zobrazí minimální a maximální rozměry.
- Vyberte měrnou jednotku: Palce nebo Milimetry. 6.
- 7. Klepnutím na tlačítko Uložit uživatelský formát papíru uložíte.
- 8. Klepnutím na tlačítko **OK** zavřete dialogové okno **Uživatelský formát papíru**.
- 9. Chcete-li použít uživatelský formát papíru, vyberte jeho název v rozevíracím seznamu Formát.

## Tisk více stránek na jeden list papíru

Software tiskárny umožňuje tisk více stránek dokumentu na jeden list papíru. Velikost textu dokumentu a obrázků bude automaticky upravena tak, aby vyhovovala tisknuté stránce.

### Tisk více stránek na jeden list papíru

- 1. Otevřete dialogové okno Vlastnosti tiskárny.
- 2. Klepněte na kartu Funkce.
- V rozevíracím seznamu Počet stránek na list vyberte počet stránek, které chcete 3. vytisknout na jeden list papíru.
- Z rozevíracího seznamu Pořadí stránek vyberte rozvržení stránek. Náhled na pořadí stránek se zobrazí v horní části karty Funkce.
- Nastavte všechny další požadované možnosti tisku a klepněte na tlačítko OK. 5.

## Změna velikosti dokumentu

Software tiskárny lze použít k tisku dokumentu, který je určen pro určitý daný formát papíru, na papír jiného formátu. To může být užitečné, pokud nemáte po ruce správný formát papíru.

Vytvoříte-li například dokument, který je určen pro papír formátu Letter, ale nemáte tento formát k dispozici, můžete dokument vytisknout na papír libovolného jiného formátu.

### Změna velikosti dokumentu pro jiný formát papíru

- 1. Otevřete dialogové okno Vlastnosti tiskárny.
- 2. Klepněte na kartu Funkce.
- Klepněte na možnost Zvětšit podle formátu papíru a v rozevíracím seznamu vyberte cílový formát papíru.
   Cílový formát papíru je formát papíru, na který budete tisknout, tedy ne formát, pro který byl dokument připraven.
- 4. Nastavte všechny další požadované možnosti tisku a klepněte na tlačítko OK.

## Náhled tisku

Funkce náhledu tisku slouží k zobrazení výtisku na počítači před vytištěním dokumentu. Pokud s náhledem výtisku nejste spokojeni, můžete tiskovou úlohu zrušit a nastavit tisk požadovaným způsobem.

### Zobrazení náhledu tištěného dokumentu

- 1. Otevřete dialogové okno Vlastnosti tiskárny.
- 2. Klepněte na kartu Funkce nebo Barva.
- 3. Zaškrtněte políčko Před tiskem zobrazit náhled.
- Nastavte všechny další požadované možnosti tisku a klepněte na tlačítko OK. Před každým tiskem dokumentu se zobrazí náhled.
- 5. Dále postupujte takto:
  - Klepnutím na tlačítko **OK** spustíte tisk dokumentu.
  - Chcete-li tiskovou úlohu zrušit, klepněte na tlačítko Storno. Než se pokusíte dokument vytisknout, upravte nastavení tisku podle potřeby.

## Oboustranný tisk

Oboustranný neboli duplexní tisk umožňuje tisknout na obě strany papíru. Tisk na obě strany papíru je nejen ekonomicky výhodný, ale také šetrný k životnímu prostředí.

### Tisk oboustranného dokumentu

- 1. Otevřete dialogové okno Vlastnosti tiskárny.
- 2. Klepněte na kartu Zkratky pro tisk.
- 3. V rozevíracím seznamu Zkratky pro tisk klepněte na možnost Oboustranný (duplexní) tisk.
- 4. V rozevíracím seznamu Tisk na obě strany klepněte na možnost Ručně.
- 5. Nastavte všechny další požadované možnosti tisku a klepněte na tlačítko **OK**. Tiskárna vytiskne nejprve liché stránky.

6. Po vytištění lichých stránek znovu vložte tištěné stránky potištěnou stranou nahoru.

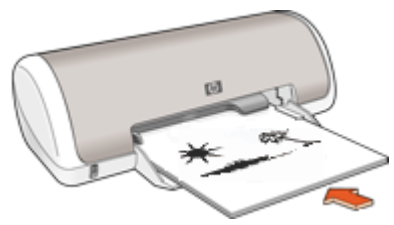

7. Klepnutím na tlačítko Pokračovat vytiskněte sudé stránky.

Pokyny pro vytvoření oboustranného dokumentu s vazbou naleznete v tématu Vazba oboustranných dokumentů.

## Vazba oboustranných dokumentů

Chcete-li vytištěné stránky svázat do knihy, můžete upravit nastavení tisku tak, aby se přizpůsobila vazbě.

Ke svázání oboustranných dokumentů lze použít vazbu typu Kniha (vazba na okraji) nebo vazbu typu Blok (vazba v horní části). Vazba typu Kniha je nejobvyklejší typ vazby.

### Tisk oboustranného dokumentu s vazbou typu Kniha

→ Při oboustranném tisku postupujte podle těchto pokynů.

### Tisk oboustranného dokumentu s vazbou typu Blok

- 1. Otevřete dialogové okno Vlastnosti tiskárny.
- 2. Klepněte na kartu **Funkce**.
- 3. V rozevíracím seznamu Oboustranný tisk klepněte na možnost Ručně.
- 4. Zaškrtněte následující políčka:
  - Obracet stránky
  - Zachovat rozvržení
- Nastavte všechny další požadované možnosti tisku a klepněte na tlačítko OK. Tiskárna vytiskne nejprve liché stránky.

6. Po vytištění lichých stránek znovu vložte tištěné stránky potištěnou stranou nahoru podle orientace dokumentu, která může být na výšku nebo na šířku.

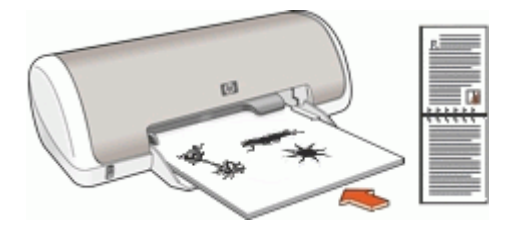

Na výšku

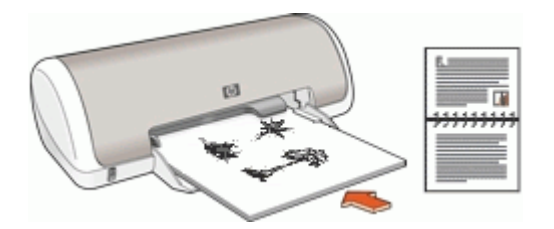

### Na šířku

7. Klepnutím na tlačítko **Pokračovat** vytiskněte sudé stránky.

## 8 Software tiskárny

- Nastavte zařízení HP Deskjet jako výchozí tiskárnu.
- Nastavte výchozí nastavení tisku pro všechny dokumenty.
- Pomocí zařízení Vlastnosti tiskárny vyberte možnosti tisku.
- Pomocí nápovědy Co to je? zjistěte další informace o konkrétním nastavení tisku.
- V okně Stav inkoustu se zobrazuje přibližná hladina inkoustu v každé tiskové kazetě.
- Chcete-li získat nejnovější funkce a vylepšení, stáhněte si aktualizace softwaru tiskárny.

## Nastavení zařízení HP Deskjet jako výchozí tiskárny

Zařízení HP Deskjet můžete nastavit jako výchozí tiskárnu pro použití z libovolného programu. To znamená, že když v nabídce **Soubor** daného programu klepnete na možnost **Tisk**, bude v rozevíracím seznamu tiskáren automaticky vybráno zařízení HP Deskjet.

### Uživatelé systému Windows 2000

- Na hlavním panelu systému Windows klepněte na tlačítko Start, přejděte na příkaz Nastavení a potom klepněte na položku Tiskárny.
- Klepněte pravým tlačítkem myši na ikonu HP Deskjet a potom na možnost Nastavit jako výchozí.

### Uživatelé systému Windows XP

- 1. Na hlavním panelu systému Windows klepněte na tlačítko **Start** a potom na možnost **Tiskárny a faxy**.
- 2. Klepněte pravým tlačítkem myši na ikonu HP Deskjet a potom na možnost **Nastavit** jako výchozí.

## Nastavení výchozích nastavení tisku

Pokud neurčíte jiná nastavení, produkt HP Deskjet použije výchozí nastavení tisku pro všechny dokumenty.

Úspory času lze při tisku dosáhnout nastavením výchozího nastavení tiskárny na možnosti, které se používají nejčastěji. Potom nebude nutné tyto možnosti určovat při každém použití tiskárny.

### Postup změny výchozího nastavení tisku

1. V pravé části hlavního panelu systému Windows poklepejte na ikonu Monitoru digitálního zobrazení HP.

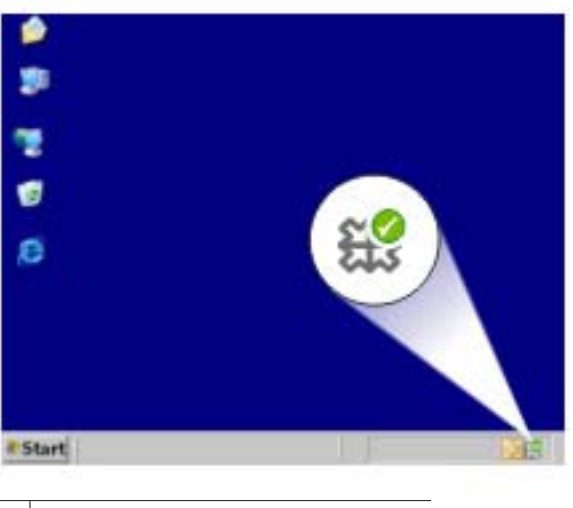

1 Ikona Monitoru digitálního zobrazení HP

Zobrazí se okno Centrum řešení HP.

- V okně Centrum řešení HP klepněte na položku Nastavení, přejděte na možnost Nastavení tisku a potom klepněte na položku Nastavení tiskárny.
- 3. Změňte nastavení tisku a potom klepněte na tlačítko OK.

## Vlastnosti tiskárny

Tiskárna je ovládána prostřednictvím softwaru instalovaného v počítači. Nastavení tisku pro dokumenty lze měnit pomocí softwaru tiskárny (ovladače tiskárny).

Chcete-li provést změny v nastavení tisku, otevřete dialogové okno Vlastnosti tiskárny.

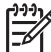

 Poznámka Dialogové okno Vlastnosti tiskárny bývá také označováno jako Předvolby tisku.

### Otevření dialogového okna Vlastnosti tiskárny

- 1. Otevřete soubor, který chcete vytisknout.
- Klepněte na možnost Soubor, vyberte možnost Tisk a poté klepněte na tlačítko Vlastnosti nebo Předvolby.

Zobrazí se dialogové okno Vlastnosti tiskárny.

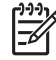

**Poznámka** Cesta k dialogovému oknu Vlastnosti tiskárny se může lišit podle použité aplikace.

### Nápověda Co to je?

Nápověda Co to je? poskytuje informace o funkcích, které jsou zobrazeny v dialogovém okně Vlastnosti tiskárny.

## Nápověda Co to je?

Chcete-li získat další informace o dostupných možnostech tisku, použijte nápovědu Co to je?.

### Používání nápovědy Co to je?

- 1. Ukažte myší na položku, o které chcete získat informace.
- Klepněte pravým tlačítkem myši. Zobrazí se pole Co to je?.
- 3. Ukažte myší na možnost **Co to je?** a klepněte na ni levým tlačítkem myši. Zobrazí se popis vybrané položky.

## **Okno Stav inkoustu**

Okno Stav inkoustu se zobrazí pokaždé, když tiskárna tiskne soubor. Okno zobrazuje přibližnou hladinu inkoustu v obou tiskových kazetách. Chcete-li dialogové okno Stav inkoustu zavřít, klepněte na tlačítko **Zavřít**.

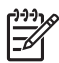

Poznámka Tato funkce nemusí být ve vašem operačním systému k dispozici.

### Informace o tiskové kazetě a její objednání

Chcete-li získat informace o tiskové kazetě a odkaz na webové stránky HP, kde je možno tiskové kazety objednat, klepněte na tlačítko **Informace o tiskové kazetě**.

### Zobrazení okna Stav inkoustu

Pokud nechcete, aby se při tisku zobrazovalo okno Stav inkoustu, zaškrtněte políčko **Tento dialog již příště nezobrazovat** v levém dolním rohu okna.

Pokud jste již dříve zvolili, aby se okno Stav inkoustu nezobrazovalo, ale nyní jej chcete při tisku znovu zobrazovat, postupujte takto:

 V systému Windows 2000 klepněte na tlačítko Start a poté na možnost Nastavení. V systému Windows XP klepněte na tlačítko Start a poté klepněte na možnost Tiskárny a faxy.

Zobrazí se seznam tiskáren nainstalovaných v daném počítači.

- Vyberte název požadované tiskárny a klepněte na něj pravým tlačítkem myši. Zobrazí se seznam možností.
- Klepněte na možnost Vlastnosti.
  Zobrazí se dialogové okno Vlastnosti tiskárny.
- 4. Klepněte na kartu Nastavení zařízení.
- U nastavení Zobrazit okno Stav inkoustu klepněte na možnost Zapnuto a poté klepněte na tlačítko OK.

## Stažení aktualizací softwaru tiskárny

Jednou za několik měsíců si stáhněte nejnovější aktualizace softwaru tiskárny, abyste získali aktuální funkce a vylepšení.

### Stažení aktualizace softwaru tiskárny

- 1. Zkontrolujte, zda jste připojeni k Internetu.
- V nabídce Start systému Windows klepněte na možnost Programy nebo Všechny programy, přejděte na položku HP a potom klepněte na položku Aktualizace softwaru HP.

Zobrazí se dialogové okno Aktualizace softwaru HP.

- Klepněte na tlačítko Další.
  Funkce Aktualizace softwaru HP vyhledá na webovém serveru HP aktualizace softwaru tiskárny.
  - Pokud je v počítači nainstalována aktuální verze softwaru tiskárny, zobrazí se v okně Aktualizace softwaru HP hlášení V tuto chvíli nejsou k dispozici žádné aktualizace.
  - Pokud v počítači není nainstalována nejaktuálnější verze softwaru tiskárny, zobrazí se v okně Aktualizace softwaru HP aktualizace softwaru.
- 4. Pokud je k dispozici aktualizace softwaru, zaškrtněte políčko vedle názvu této aktualizace.
- 5. Klepněte na možnost Instalovat.
- 6. Postupujte podle pokynů na obrazovce

### Stažení softwaru HP Photosmart

Instalací aktualizace softwaru tiskárny stažené z webového serveru HP nedojde k aktualizaci softwaru HP Photosmart, který pravděpodobně máte v počítači nainstalovaný. Informace o aktualizaci softwaru HP Photosmart naleznete v nápovědě k softwaru HP Photosmart.

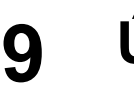

## Údržba

- Instalace tiskových kazet
- Zarovnání tiskových kazet
- Automatické čištění tiskových kazet
- Tisk zkušební stránky
- Ověření přibližné hladiny inkoustu
- Údržba skříně tiskárny
- Odstranění inkoustu z pokožky a oděvu
- Ruční čištění tiskových kazet
- Údržba tiskových kazet
- Panel nástrojů tiskárny

## Instalace tiskových kazet

Pokud potřebujete vyměnit tiskové kazety, zkontrolujte, zda máte správné tiskové kazety pro vaši tiskárnu, a poté nainstalujte tyto kazety do kolébky tiskových kazet.

- Tiskové kazety
- Typová čísla
- Režim záložního inkoustu
- Pokyny pro instalaci

### Tiskové kazety

Trojbarevnou tiskovou kazetu vždy instalujte do levé části kolébky tiskové kazety.

Černou tiskovou kazetu vždy instalujte do pravé části kolébky tiskové kazety.

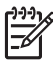

Poznámka Balení tiskárny může obsahovat pouze trojbarevnou tiskovou kazetu. Lepších výsledků dosáhnete, pokud kromě trojbarevné tiskové kazety nainstalujete také černou tiskovou kazetu. Můžete tisknout bez použití černé tiskové kazety, ale může to mít za následek pomalejší tisk a odlišnost tištěných barev od tisku pomocí černé i trojbarevné tiskové kazety.

Tiskové kazety můžete objednat na webové stránce www.hp.com. Vyberte svoji zemi nebo oblast a klepněte na tlačítko **Buy** (Koupit) nebo **Online Shopping** (Online nákup).

### Typová čísla

Náhradní tiskové kazety nakupujte podle typových čísel tiskových kazet.

Toto typové číslo naleznete na třech místech:

 Štítek s typovým číslem: Podívejte se na štítek na tiskové kazetě, kterou vyměňujete:

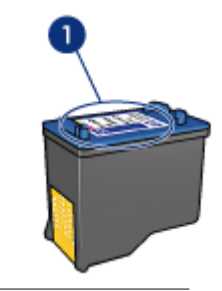

1 Štítek s typovým číslem

- Dokumentace k tiskárně: Seznam typových čísel tiskových kazet naleznete v referenční příručce, která se dodává s tiskárnou.
- Dialogové okno s informacemi o tiskových kazetách: Seznam typových čísel tiskových kazet zobrazíte po otevření panelu nástrojů tiskárny klepnutím na kartu Odhadovaná hladina inkoustu a klepnutím na tlačítko Informace o tiskové kazetě.

### Režim záložního inkoustu

Tiskárna může pracovat také s jednou nainstalovanou kazetou. Další informace naleznete v tématu Režim záložního inkoustu.

### Pokyny pro instalaci

### Instalace tiskové kazety

- 1. Tlačítkem napájení zapněte tiskárnu.
- Otevřete kryt tiskárny. Kolébka tiskové kazety se přemístí do středu tiskárny.
- 3. Zatlačte na tiskovou kazetu směrem dolů.

4. Poté vysuňte tiskovou kazetu z kolébky.

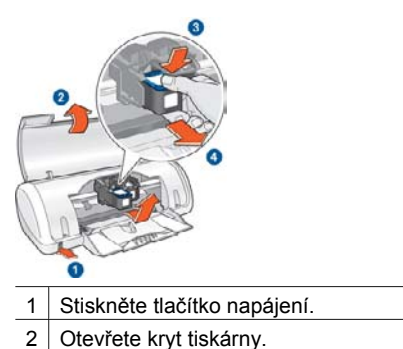

- 3 Zatlačte na tiskovou kazetu směrem dolů.
- 4 Poté vysuňte tiskovou kazetu z kolébky.
- 5. Vybalte náhradní tiskovou kazetu z obalu a opatrně odstraňte ochrannou plastovou pásku. Držte tiskovou kazetu tak, že je měděný pásek dole a směrem k tiskárně.

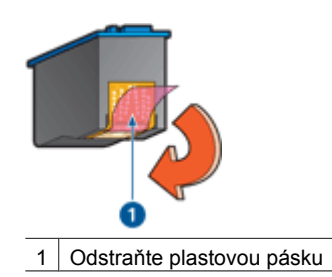

Upozornění Nedotýkejte se inkoustových trysek tiskové kazety ani
 měděných kontaktů. Dotyk může způsobit ucpání trysek, selhání přísunu inkoustu nebo nespolehlivost elektrických kontaktů. Neodstraňujte měděné pásky. Jsou pro správný provoz nutné.

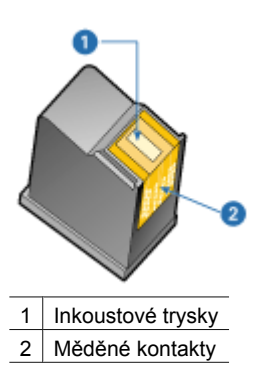

6. Nasuňte tiskovou kazetu pevně do kolébky pod mírným úhlem vzhůru, dokud neucítíte odpor.

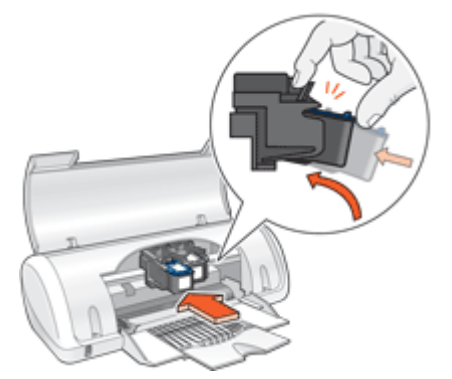

- Zatlačte kazetu do kolébky.
  Při správné instalaci kazety uslyšíte cvaknutí.
- 8. Zavřete kryt tiskárny.
- 9. Proveďte zarovnání tiskových kazet, aby byla zajištěna optimální kvality tisku.

Informace o uchování tiskových kazet naleznete v části Údržba tiskových kazet.

Informace o recyklaci prázdných tiskových kazet naleznete v tématu Program recyklace spotřebního materiálu HP Inkjet.

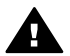

Upozornění Nové ani použité tiskové kazety nenechávejte v dosahu dětí.

## Zarovnání tiskových kazet

Po instalaci tiskové kazety proveďte zarovnání tiskových kazet. Tím zaručíte nejlepší kvalitu tisku.

### Zarovnání tiskárny

- 1. Do vstupního zásobníku vložte čistý běžný bílý papír ve formátu Letter nebo A4.
- 2. Otevřete panel nástrojů tiskárny.
- 3. Klepněte na možnost Zarovnat tiskové kazety.
- Klepněte na tlačítko Zarovnat a postupujte podle pokynů na obrazovce. Zařízení HP Deskjet vytiskne zkušební stránku, zarovná tiskové kazety a provede kalibraci tiskárny. Zkušební stránku vyhoďte nebo recyklujte.

## Automatické čištění tiskových kazet

Pokud na vytištěných stránkách chybějí čáry, body nebo jsou zde pruhy rozmazaného inkoustu, v tiskových kazetách dochází inkoust nebo je potřeba je vyčistit. Další informace naleznete v tématu Ověření přibližné hladiny inkoustu.

Pokud je v tiskových kazetách dostatek inkoustu, spusťte automatické čištění tiskových kazet.

### Čištění tiskových kazet

- 1. Otevřete panel nástrojů tiskárny.
- 2. Klepněte na tlačítko Vyčistit tiskové kazety.
- 3. Klepněte na tlačítko Vyčistit a postupujte podle zobrazených pokynů.

Pokud po vyčištění v dokumentech stále chybějí čáry nebo body, vyčistěte kontakty tiskové kazety ručně.

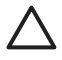

**Upozornění** Tiskové kazety čistěte pouze v případě nutnosti. Provádíte-li čištění kazet příliš často, dochází ke zbytečné ztrátě inkoustu a ke zkrácení životnosti kazet.

## Tisk zkušební stránky

Vytisknutím zkušební stránky můžete zobrazit účinky všech změn provedených v nastavení tisku.

### Tisk zkušební stránky

- 1. Otevřete panel nástrojů tiskárny.
- Klepněte na tlačítko Tisk zkušební stránky a postupujte podle zobrazených pokynů.

## Ověření přibližné hladiny inkoustu

Chcete-li zjistit přibližnou hladinu inkoustu v tiskových kazetách nainstalovaných v tiskárně, postupujte podle následujících pokynů:

- 1. Otevřete panel nástrojů tiskárny.
- 2. Klepněte na kartu Odhadovaná hladina inkoustu.

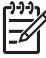

Poznámka Pokud byly tiskové kazety před jejich nainstalováním do tiskárny již používány, nezobrazí se na kartě Odhadovaná hladina inkoustu pro tyto kazety hladina inkoustu.

Na kartě Přibližná hladina inkoustu jsou také uvedeny informace o objednání tiskové kazety. Pro zobrazení těchto informací klepněte na tlačítko **Informace o tiskové kazetě**.

## Údržba skříně tiskárny

Protože zařízení HP Deskjet přenáší na papír inkoust ve formě jemné mlhy, může dojít k rozmazání inkoustu.

### Odstranění skvrn, rozmazaného a zaschlého inkoustu z vnějších částí

- 1. Vypněte zařízení HP Deskjet a odpojte napájecí kabel.
- Otřete vnější části zařízení HP Deskjet jemným hadříkem mírně navlhčeným ve vodě.

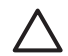

**Upozornění** Nepoužívejte žádné čisticí prostředky. Čisticí nebo mycí prostředky pro domácnost mohou způsobit poškození povrchu tiskárny. Dovnitř tiskárny nesmí vniknout žádné kapaliny. Nepromazávejte kovovou kolejnici, po které se pohybuje kolébka tiskových kazet. Hluk způsobený pohybem kolébky po kolejnici je normální.

## Odstranění inkoustu z pokožky a oděvu

| Povrch         | Očistění                                                             |
|----------------|----------------------------------------------------------------------|
| Pokožka        | Omyjte potřísněné místo pískovým mýdlem.                             |
| Bílé prádlo    | Vyperte prádlo ve <i>studené</i> vodě s použitím chlórového bělidla. |
| Barevné prádlo | Vyperte prádlo ve <i>studené</i> vodě s použitím mýdlového amoniaku. |

Pokožku nebo oděv potřísněný inkoustem ošetřete následujícím způsobem:

**Upozornění** Při odstraňování inkoustu z látky vždy používejte studenou vodu. Při použití teplé nebo horké vody se může inkoust do látky zaprat.

## Ruční čištění tiskových kazet

Při provozu zařízení HP Deskjet v prašném prostředí se na kontaktech tiskových kazet mohou usazovat nečistoty. Tyto nečistoty mohou způsobit výskyt pruhů rozmazaného inkoustu a chybějících čar na vytištěných stránkách. Tento problém lze vyřešit ručním vyčištěním kontaktů tiskové kazety.

K vyčištění tiskových kazet jsou zapotřebí následující pomůcky:

- destilovanou vodu (voda z vodovodu může obsahovat látky, které mohou tiskovou kazetu poškodit),
- vatové tampóny nebo jiný měkký netřepivý materiál, který nebude na tiskové kazetě ulpívat.

Dbejte, abyste si během čištění nepotřísnili ruce nebo oděv inkoustem.

### Příprava na čištění

- 1. Otevřete kryt zařízení HP Deskjet.
- 2. Počkejte, až se kolébka tiskové kazety přesune do středu zařízení HP Deskjet a bude nečinná a nehlučná.
- Vyjměte tiskové kazety a položte je na papír tak, aby měděné kontakty směřovaly vzhůru.

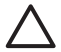

**Upozornění** Neponechávejte tiskové kazety déle než 30 minut mimo zařízení HP Deskjet.

### Ruční čištění kontaktů tiskových kazet

- 1. Lehce navlhčete vatový tampón destilovanou vodou a vyždímejte veškerou nadbytečnou vodu.
- 2. Tampónem jemně otřete měděné kontakty tiskové kazety.

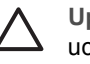

**Upozornění** Nedotýkejte se inkoustových trysek tiskové kazety. Hrozí ucpání trysek, selhání přívodu inkoustu nebo znečistění elektrických kontaktů.

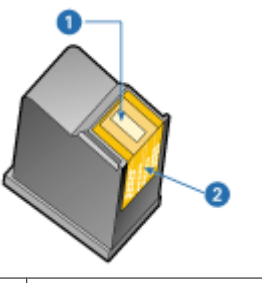

- 1 Inkoustové trysky (nedotýkejte se)
- 2 Měděné kontakty
- 3. Postup opakujte, dokud na tampónu nebudou žádné zbytky inkoustu.
- 4. Zasuňte tiskové kazety zpět do zařízení HP Deskjet a zavřete horní kryt. Další informace naleznete v tématu Pokyny pro instalaci.

## Údržba tiskových kazet

Při údržbě a skladování tiskových kazet HP a pro zajištění konzistentní kvality tisku se řiďte těmito radami.

- Rady pro údržbu
- Rady pro uskladnění

### Rady pro údržbu

- Dokud tiskové kazety nepotřebujete, nevyjímejte je z původních obalů. Tiskové kazety by měly být skladovány při pokojové teplotě (15 °C až 35 °C).
- Dokud nejste připraveni instalovat kazetu do tiskárny, neodstraňujte plastovou pásku chránící trysky. Pokud byla z tiskové kazety odstraněna plastová páska, nepokoušejte se ji znovu připevnit. Opětovným přichycením pásky se tisková kazeta poškodí.

### Rady pro uskladnění

- Po vyjmutí z tiskárny uložte tiskové kazety do vzduchotěsného plastového pouzdra.
- Zajistěte, aby inkoustové trysky směřovaly dolů aniž by se dotýkaly pouzdra.

## Panel nástrojů tiskárny

Panel nástrojů tiskárny obsahuje množství užitečných nástrojů umožňujících zvýšení výkonu tiskárny.

Panel nástrojů tiskárny můžete použít k provádění následujících úloh:

- zarovnání tiskových kazet,
- vyčištění tiskových kazet,
- tisk zkušební stránky,
- zobrazení přibližné hladiny inkoustu v kazetách.

### Otevření panelu nástrojů tiskárny

- 1. Otevřete dialogové okno Vlastnosti tiskárny.
- 2. Klepněte na kartu **Funkce** a potom na tlačítko **Služby tiskárny**. Zobrazí se panel nástrojů.

# 10 Řešení problémů

- Problémy s instalací
- Tiskárna netiskne
- Uvíznutý papír
- Problémy s papírem
- Tiskárna nekomunikuje
- Potíže s tiskovou kazetou
- Fotografie se netisknou správně
- Kvalita tisku je nízká
- Dokument je chybně vytisknut
- Problémy s dokumenty bez okrajů
- Chybová hlášení
- Kontrolka napájení svítí nebo bliká
- Dokument se tiskne pomalu
- Problém přetrvává

## Problémy s instalací

Pokud dojde k zastavení nebo k selhání softwarového instalačního programu, vyhledejte informace v následujících tématech:

- Instalační program se zastavil
- Zobrazí se zpráva "Neznámé zařízení"
- Nezobrazuje se název tiskárny

Pokud potíže přetrvávají, navštivte web technické podpory HP www.hp.com/support .

### Instalační program se zastavil

Pokud se během hledání nového hardwaru instalační program zastaví, pravděpodobně došlo k potížím s komunikací, které byly způsobeny jedním z následujících problémů:

- Kabel USB je starý nebo poškozený.
- Je spuštěn nějaký software, například antivirový program.
- K počítači je připojeno další zařízení, například skener.

### Řešení potíží

- Kromě tiskárny, klávesnice a myši nesmí být k počítači připojena žádná další zařízení USB.
- 2. Odpojte a znovu připojte kabel USB.
- Zkontrolujte, zda je tiskárna připojena přímo k portu USB v počítači (ne přes rozbočovač USB).
- Pokud instalační program stále nemůže nalézt umístění tiskárny, vyměňte kabel USB a pokračujte následujícím krokem.
- 5. Klepněte na tlačítko Storno a potom restartujte počítač.
- 6. Vypněte tiskárnu a odpojte kabel USB a napájecí kabel.

7. Ukončete všechny antivirové programy či další software spuštěný v počítači.

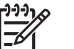

Poznámka Ukončete antivirový program podle pokynů příslušného výrobce.

- 8. Nainstalujte znovu software tiskárny:
  - a. Vložte disk CD se softwarem tiskárny do optické jednotky.
  - Postupuje podle pokynů na obrazovce. Po zobrazení výzvy instalačního programu připojte k tiskárně kabel USB a napájecí kabel, potom zapněte tiskárnu.

**Poznámka** Kabel USB připojte až ve chvíli, kdy k tomu budete vyzváni.

- c. Instalaci dokončete podle pokynů na obrazovce.
- 9. Restartujte antivirový program.

### Zobrazí se zpráva "Neznámé zařízení"

Během instalace se po připojení počítače k tiskárně pomocí kabelu USB může zobrazit zpráva "Neznámé zařízení". To může být zapříčiněno vadným kabelem USB.

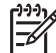

**Poznámka** Tato zpráva neznamená problém v případě použití systému Windows 2000. Pokud používáte systém Windows 2000 a zobrazí se tato zpráva, můžete pokračovat v instalaci softwaru.

### Řešení potíží

- 1. Odpojte kabel USB od tiskárny.
- 2. Odpojte napájecí kabel od tiskárny.
- 3. Počkejte přibližně 30 sekund.
- 4. Znovu připojte napájecí kabel k tiskárně.
- 5. Znovu k tiskárně připojte kabel USB.
- 6. Pokud se opět zobrazí zpráva "Neznámé zařízení", vyměňte kabel USB.

### Nezobrazuje se název tiskárny

Instalace softwaru tiskárny pravděpodobně proběhla správně, ale po klepnutí na příkaz **Tisk** v nabídce **Soubor** ani ve složce Tiskárny v Ovládacích panelech se v seznamu tiskáren nezobrazí název tiskárny. Opakujte instalaci softwaru tiskárny.

### Opakovaná instalace softwaru tiskárny

1. Ukončete všechny antivirové programy či další software spuštěný v počítači.

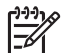

**Poznámka** Ukončete antivirový program podle pokynů příslušného výrobce.

- 2. Odinstalujte software tiskárny:
  - a. Vložte disk CD se softwarem tiskárny do optické jednotky a postupujte podle pokynů na obrazovce.

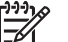

Poznámka Pokud nedojde k automatickému spuštění instalačního programu, klepněte v aplikaci Průzkumník systému Windows na písmeno jednotky CD-ROM a potom poklepejte na soubor setup.exe. Poklepejte například na soubor D:\setup.exe.

- b. Po zobrazení výzvy klepněte na tlačítko Odstranit vše.
- 3. Nainstalujte znovu software tiskárny:
  - a. Vložte disk CD se softwarem tiskárny do optické jednotky.
  - b. Instalaci dokončete podle pokynů na obrazovce.
- 4. Restartujte antivirový program.

## Tiskárna netiskne

- Ověřte následující skutečnosti
- Zkontrolujte zapojení kabelů tiskárny
- Vymazání tiskové fronty
- Pokud tiskárna stále netiskne

### Ověřte následující skutečnosti

Pokud tiskárna netiskne, zkontrolujte následující skutečnosti:

- Tiskárna je připojena ke zdroji napájení.
- Kabely jsou řádně připojeny.
- Tiskárna je zapnutá.
- Jsou použity správné tiskové kazety pro tuto tiskárnu a tyto kazety jsou správně nainstalovány.

Další informace najdete v tématech Tiskové kazety a Pokyny pro instalaci.

- Papír nebo jiné médium je správně vloženo v zásobníku papíru.
- Kryt tiskárny je zavřený.
- Zadní přístupová dvířka jsou připevněna.

### Zkontrolujte zapojení kabelů tiskárny

Pokud jsou tiskárna s počítačem propojeny kabelem USB a navzájem spolu nekomunikují, postupujte následujícím způsobem:

- Zkontrolujte, zda je napájecí kabel pevně zapojen do tiskárny a do zásuvky.
- Zkontrolujte kabel USB. Pokud používáte starší kabel, nemusí správně fungovat. Pokud dojde k potížím, bude pravděpodobně nutné kabel USB vyměnit. Zkontrolujte také, zda délka kabelu nepřesahuje 3 metry.

- Zkontrolujte připojení mezi tiskárnou a počítačem. Zkontrolujte, zda je kabel USB správně zapojen do portu USB na zadní straně tiskárny. Zkontrolujte, zda je druhý konec kabelu USB připojen do portu USB v počítači. Po správném připojení kabelu tiskárnu vypněte a znovu zapněte.
- Pokud je tiskárna připojena pomocí rozbočovače USB, zkontrolujte, zda je rozbočovač zapnutý. Je-li rozbočovač zapnutý, zkuste tiskárnu připojit přímo k počítači.
- Zkuste kabel USB zapojit do jiného portu USB v počítači. Po kontrole připojení zkuste restartovat počítač. Tiskárnu vypněte a znovu ji zapněte.

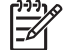

Poznámka Nejlepších výkonů dosáhnete při použití kabelu kompatibilního s rozhraním USB 2.0.

### Vymazání tiskové fronty

Když zahájíte tiskovou úlohu, dojde k odeslání úlohy do seznamu nazvaného "tisková fronta". Pokud tiskárna zastaví tisk před dokončením úlohy, tisková úloha je pravděpodobně pozastavena v tiskové frontě.

Po vyřešení tiskové úlohy, která se zdržela v tiskové frontě, nemusí být tisková fronta prázdná. V takovém případě je nutné zastavit a znovu spustit službu tisku.

### Vyřešení tiskové úlohy, která se zdržela v tiskové frontě

- V systému Windows 2000 klepněte na tlačítko Start, poté na možnost Nastavení a poté klepněte na možnost Tiskárny. V systému Windows XP klepněte na tlačítko Start a poté klepněte na možnost Tiskárny a faxy.
- 2. Poklepejte na název tiskárny HP Deskjet.
- 3. Klepněte na nabídku Tiskárna a poté na možnost Pozastavit tisk.
- 4. Klepněte znovu na nabídku **Tiskárna** a poté na možnost **Zrušit tisk všech** dokumentů.
- 5. Potvrďte zrušení klepnutím na tlačítko Ano.
- 6. Klepněte na nabídku **Tiskárna** a zrušte zaškrtnutí možnosti **Pozastavit tisk**.
- 7. Pokud jsou v seznamu stále nějaké dokumenty, restartujte počítač.
- 8. Pokud jsou po restartu počítače stále v seznamu dokumenty, zopakujte kroky 1-6.

### Zastavení a opětovné spuštění tiskové služby

- V systému Windows 2000 klepněte na tlačítko Start, poté na možnost Ovládací panely a poté klepněte na možnost Nástroje pro správu. V systému Windows XP klepněte na tlačítko Start, poté na možnost Ovládací panely, dále klepněte na možnost Výkon a údržba a poté klepněte na možnost Nástroje pro správu.
- 2. Poklepejte na položku Služby a poté poklepejte na položku Zařazování tisku.
- 3. Klepněte na tlačítko **Zastavit** a následným klepnutím na tlačítko **Spustit** znovu spusťte tiskovou službu.
- 4. Zavřete okno klepnutím na tlačítko **OK**.

### Pokud tiskárna stále netiskne

- 1. Vyberte téma, které nejlépe vystihuje daný problém:
  - Uvíznutý papír
  - Hlášení "Došel papír"
  - Tiskárna nekomunikuje
- 2. Pokud tiskárna nadále netiskne, vypněte a znovu zapněte počítač.

## Uvíznutý papír

### Odstranění uvíznutého papíru

- 1. Vyjměte papír ze zásobníku papíru.
- 2. Tisknete-li štítky, zkontrolujte, zda se štítky během průchodu tiskárnou neodlepily.
- 3. Vypněte tiskárnu.
- 4. Sejměte zadní přístupová dvířka. Otočte rukojeť doprava a dvířka vytáhněte.

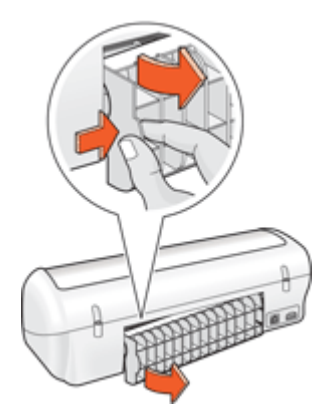

5. Odstraňte uvíznutý papír ze zadní části tiskárny a vraťte zadní dvířka bezpečně na jejich původní místo.

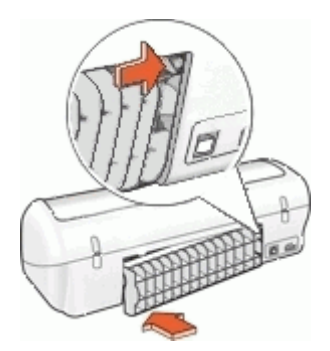

6. Pokud uvíznutý papír nelze odstranit ze zadní části tiskárny, zvedněte kryt tiskárny, odstraňte uvíznutý papír z přední části tiskárny a kryt opět sklopte.

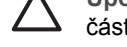

**Upozornění** Opatrně odstraňte uvíznutý papír, při vyjímání papíru z přední části by mohlo dojít k poškození tiskárny.

- 7. Vložte papír zpět do zásobníku papíru.
- 8. Zapněte tiskárnu.
- 9. Znovu vytiskněte dokument.

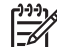

Poznámka Pokud k uvíznutí papíru dochází často, zkuste použít papír s vyšší gramáží. Technické údaje o hmotnosti papíru naleznete v tématu Technické údaje tiskárny.

## Problémy s papírem

- Tiskárna nepodává papír
- Hlášení "Došel papír"
- Tiskárna tiskne na více listů najednou

### Tiskárna nepodává papír

Zkuste použít následující řešení:

- Snižte počet listů v zásobníku.
- Vyjměte papír ze zásobníku a znovu jej vložte.
- Použijte jiný typ papíru.

### Hlášení "Došel papír"

Postupujte podle návodu pro konkrétní případ.

- Zásobník papíru je naplněn
- Zásobník papíru je prázdný

### Zásobník papíru je naplněn

- 1. Zkontrolujte splnění následujících podmínek:
  - V zásobníku papíru je dostatek papíru (alespoň deset listů).
  - Zásobník papíru není přeplněný.
  - Vložený papír se dotýká zadní stěny zásobníku papíru.
- 2. Posuňte vodítko papíru tak, aby těsně doléhalo k okraji papíru.
- 3. Klepnutím na tlačítko **Pokračovat** pokračujte v tisku.

### Zásobník papíru je prázdný

- 1. Vložte papír do zásobníku papíru.
- 2. Posuňte papír co nejvíce dopředu.
- 3. Posuňte vodítko papíru tak, aby těsně doléhalo k okraji papíru.
- 4. Klepnutím na tlačítko **Pokračovat** pokračujte v tisku.

### Tiskárna tiskne na více listů najednou

Pokud tiskárna tiskne na několik listů současně, zkontrolujte následující skutečnosti:

- Gramáž papíru
- Papír může být nesprávně založen

### Gramáž papíru

Tiskárna může tisknout na více listů papíru najednou, pokud je gramáž papíru nižší než doporučená hodnota. Použijte papír odpovídající doporučeným technickým údajům.

### Papír může být nesprávně založen

Tiskárna může tisknout na více listů papíru najednou v případě, že papír je příliš zasunut do tiskárny, nebo v případě, že vodítka papíru nejsou nastavena těsně k okrajům papíru. Znovu vložte papír do vstupního zásobníku, zasuňte jej do tiskárny, dokud neucítíte odpor, a poté přisuňte vodítko papíru těsně k okraji stohu papíru.

Tiskárna může tisknout na více listů najednou, pokud jsou v zásobníku vloženy různé typy papíru. Například může být smíchán fotografický papír a běžný papír. Vyprázdněte zásobník papíru a vložte pouze ten typ papíru, který je vhodný pro tisk daného dokumentu.

## Tiskárna nekomunikuje

Pokud se tiskárna při tisku dokumentu zastaví, zvedněte kryt tiskárny a odpojte napájecí kabel ze zadní části tiskárny.

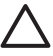

**Upozornění** Nejprve zkontrolujte, zda není žádná část tiskárny uvolněná nebo poškozená. Pokud naleznete uvolněné nebo poškozené části, přejděte k části www.hp.com/support.

Pokud nenaleznete žádné uvolněné nebopoškozené části, postupujte takto:

- 1. Najděte a odstraňte veškeré překážky, jako je balicí páska nebo výplňové materiály, které tiskovým kazetámbrání v pohybu vpřed a vzad.
- Zkontrolujte, zda jsou tiskové kazety nainstalovány bezpečně v kolébce tiskové kazety.

Další informace naleznete v tématu Pokyny pro instalaci.

- 3. Zkontrolujte, zda je trojbarevná tisková kazeta nainstalována na levé straně kolébky a černá tisková kazeta je nainstalována na pravé straně kolébky.
- Najděte a odstraňte veškerý uvíznutý papír. Další informace naleznete v tématu Uvíznutý papír.
- 5. Sklopte kryt tiskárny.
- 6. Připojte kabel napájeník zadní části tiskárny a tiskárnu zapněte.

## Potíže s tiskovou kazetou

- Nesprávná tisková kazeta
- Tisková kazeta je vadná nebo není správně nainstalována
- Zpráva Tiskne se v režimu záložního inkoustu
- Hlášení Tisková kazeta je na nesprávné straně

### Nesprávná tisková kazeta

Tiskárna může tisknout pouze pokud jsou nainstalovány správné tiskové kazety.

### Zkontrolujte, zda jsou nainstalovány správné tiskové kazety:

- 1. Otevřete kryt tiskárny.
- 2. Přečtěte si typové číslo na štítku tiskové kazety.

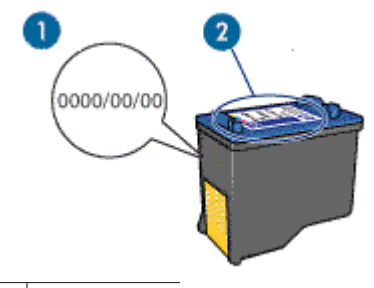

1 Datum záruky

- 2 Typové číslo
- 3. Přečtěte si seznam tiskových kazet, které lze v této tiskárně použít.
  - a. Otevřete panel nástrojů tiskárny.
  - b. Klepněte na kartu Odhadované hladiny inkoustu.
  - Klepněte na tlačítko Informace o tiskové kazetě a zobrazte seznam typových čísel tiskových kazet.
     Referenční příručka dodaná s tiskárnou také obsahuje typová čísla tiskových kazet.
- 4. Zkontrolujte datum záruky na tiskové kazetě.
- Pokud má tisková kazeta špatné typové číslo nebo pokud již vypršela její záruka, nainstalujte novou tiskovou kazetu. Další informace naleznete v tématu Pokyny pro instalaci.
- Zavřete kryt tiskárny.
  Pokud kontrolka napájení nebliká, je problém vyřešen.
  Pokud kontrolka napájení bliká, navštivte stránky technické podpory HP www.hp.com/support.

### Tisková kazeta je vadná nebo není správně nainstalována

Pokud jsou tiskové kazety vadné nebo pokud nejsou správně nainstalovány, tiskárna nemůže tisknout.

### Řešení potíží

- 1. Zvedněte kryt tiskárny.
- 2. Proveďte jeden z následujících kroků:
  - Pokud se na obrazovce zobrazí chybové hlášení, vyjměte tu tiskovou kazetu, jejíž název je uveden v chybovém hlášení. Přejděte ke kroku 3.
  - Pokud se chybové hlášení nezobrazí, vyjměte a opět nainstalujte všechny tiskové kazety.

Pokud kontrolka napájení nebliká, je problém vyřešen.

Pokud bliká kontrolka napájení, pokračujte krokem č. 4.

 Opakovaná instalace tiskové kazety. Další informace naleznete v tématu Pokyny pro instalaci.

Pokud kontrolka napájení nebliká, je problém vyřešen.

Pokud bliká kontrolka napájení, pokračujte krokem č. 4.

- 4. Tiskovou kazetu ručně vyčistěte.
- Zasuňte tiskovou kazetu zpět do tiskárnya zavřete kryt tiskárny.
  Pokud kontrolka napájení stále bliká, je tisková kazeta vadná a musí být vyměněna.

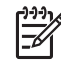

**Poznámka** Pokud nemáte k dispozici náhradní tiskovou kazetu, můžete tisknout jen s jednou tiskovou kazetou v režimu záložního inkoustu. Další informace naleznete v tématu Režim záložního inkoustu.

6. Pokud kontrolka napájení bliká i po výměně tiskové kazety, navštivte stránky technické podpory HP www.hp.com/support.

### Zpráva Tiskne se v režimu záložního inkoustu

Když tiskárna zjistí, že je nainstalována jen jedna tisková kazeta, přepne se tiskárna do režimu záložního inkoustu. Tento režim tisku umožňuje tisknout pouze s jednou tiskovou kazetou, ale tisk je pomalejší a je ovlivněna kvalita tiskových výstupů.

Pokud se zobrazí hlášení o režimu záložního inkoustu a v tiskárně jsou nainstalovány obě tiskové kazety, zkontrolujte, zda byla z obou tiskových kazet odstraněna ochranná plastová páska. Pokud plastová páska zakrývá kontakty tiskové kazety, tiskárna nemůže detekovat, že je tisková kazeta nainstalována.

### Hlášení Tisková kazeta je na nesprávné straně

Pokud se zobrazí toto chybové hlášení, je tisková kazeta nainstalována na nesprávné straně kolébky tiskových kazet.

Tříbarevnou tiskovou kazetu vždy instalujte do levé kolébky tiskové kazety.

Černou tiskovou kazetu instalujte do pravé kolébky tiskové kazety.

## Fotografie se netisknou správně

- Kontrola zásobník papíru
- Kontrola vlastností tiskárny

### Kontrola zásobník papíru

- 1. Zkontrolujte, zda je fotografický papír vložen do zásobníku papíru stranou určenou k tisku směrem dolů.
- 2. Posuňte papír co nejdále do tiskárny.
- Posuňte vodítko papíru těsně k okraji papíru.
  Vodítko papíru neposouvejte tak blízko, aby se papír ohnul nebo zvlnil.

### Kontrola vlastností tiskárny

Otevřete dialogové okno Vlastnosti tiskárny a ověřte nastavení následujících možností:

| Karta  | Nastavení                                           |
|--------|-----------------------------------------------------|
| Funkce | Formát: Vhodný formát papíru                        |
|        | Typ papíru: Vhodný fotografický papír               |
|        | Kvalita tisku: Nejlepší nebo Maximální<br>rozlišení |

## Kvalita tisku je nízká

- Pruhy a chybějící čáry
- Tisk je vybledlý
- Tisknou se prázdné stránky

### Pruhy a chybějící čáry

Pokud na vytištěných stránkách chybějí čáry nebo body nebo se na nich objevují pruhy, v tiskových kazetách pravděpodobně dochází inkoust nebo je potřeba je vyčistit. Další informace najdete v tématech Ověření přibližné hladiny inkoustu a Automatické čištění tiskových kazet.

### Tisk je vybledlý

- Přesvědčte se, zda v některé z tiskových kazet nedochází inkoust.
  Další informace naleznete v tématu Ověření přibližné hladiny inkoustu. Pokud v tiskové kazetě dochází inkoust, zvažte výměnu této tiskové kazety. Informace o správných typových číslech naleznete v referenční příručce, která se dodává s tiskárnou.
- Zkontrolujte, zda je nainstalována černá tisková kazeta.
  Jsou-li texty a obrázky na výtisku vybledlé, možná tisknete pouze s použitím tříbarevné tiskové kazety. K tříbarevné tiskové kazetě nainstalujte i černou tiskovou kazetu. Získáte tak optimální kvalitu černého tisku.

• Zkontrolujte, zda byla z tiskových kazet odstraněna ochranná plastová páska.

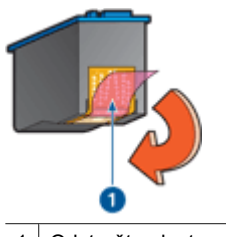

1 Odstraňte plastovou pásku

• Zkuste nastavit vyšší kvalitu tisku.

### Tisknou se prázdné stránky

 Na tiskových kazetách patrně zůstala ochranná plastová páska. Zkontrolujte, zda byla tato plastová páska z tiskových kazet odstraněna.

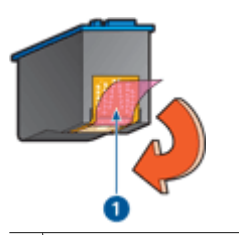

1 Odstraňte plastovou pásku

 V tiskárně zřejmě došel inkoust. Vyměňte jednu nebo obě prázdné tiskové kazety. Další informace naleznete v tématu Ověření přibližné hladiny inkoustu.

## Dokument je chybně vytisknut

- Text a obrázky jsou nesprávně zarovnány
- Dokument se tiskne mimo střed nebo našikmo
- Části dokumentu chybí nebo jsou vytištěny na nesprávném místě
- Obálka se tiskne pod úhlem
- Dokument neodpovídá novému nastavení tisku

### Text a obrázky jsou nesprávně zarovnány

Jsou-li text a obrázky na výtisku nesprávně zarovnány, proveďte zarovnání tiskových hlav.

### Dokument se tiskne mimo střed nebo našikmo

- 1. Zkontrolujte, zda je do zásobníku papíru vložen pouze jeden typ papíru a zda je tento papír do zásobníku vložen správně.
- 2. Zkontrolujte, zda vodítko papíru doléhá těsně k okraji papíru.
- 3. Znovu vytiskněte dokument.

### Části dokumentu chybí nebo jsou vytištěny na nesprávném místě

Otevřete dialogové okno Vlastnosti tiskárny a potvrďte nastavení následujících možností:

| Karta  | Nastavení                                                                                                    |
|--------|----------------------------------------------------------------------------------------------------|
| Funkce | Na výšku nebo Na šířku: Zkontrolujte správnou orientaci.                                                                                                    |
|        | Formát: Zkontrolujte správný formát papíru.                                                                                                    |
|        | Zvětšit podle formátu papíru: Výběrem této<br>možnosti změníte měřítko textu a obrázků tak,<br>aby odpovídal formátu papíru určenému v<br>příslušném rozevíracím seznamu. |

Pokud části dokumentu nadále chybí, bylo nastavení tiskárny pravděpodobně přepsáno nastavením tisku v aplikaci. Vyberte odpovídající nastavení tisku v aplikaci.

### Obálka se tiskne pod úhlem

- 1. Před vložením obálky do tiskárny zasuňte chlopeň do obálky.
- 2. Ověřte, zda je vodítko papíru posunuto těsně k okraji obálky.
- 3. Znovu vytiskněte obálku.

### Dokument neodpovídá novému nastavení tisku

Nastavení tiskárny je pravděpodobně jiné než nastavení tisku v aplikaci. Vyberte příslušná nastavení tisku v aplikaci.

### Problémy s dokumenty bez okrajů

- Pokyny pro tisk bez okrajů
- Obraz se tiskne pod úhlem
- Okraje fotografie jsou vybledlé
- Fotografie má zbytečný okraj

### Pokyny pro tisk bez okrajů

Při tisku fotografií nebo letáků bez okrajů dodržujte tyto zásady:

- Zkontrolujte, zda se formát papíru nastavený na kartě Zkratky pro tisk v rozevíracím seznamu Formát papíru shoduje s formátem papíru v zásobníku papíru.
- V rozevíracím seznamu **Typ papíru** na kartě **Zkratky pro tisk** vyberte vhodný typ papíru.
- Chcete-li tisknout v odstínech šedi, vyberte na kartě Barva v části Tisknout šedě možnost Vysoká kvalita.
- Nepoužívejte tisk bez okrajů v režimu záložního inkoustu. Při tisku dokumentů bez okrajů dbejte na to, aby v tiskárně byly vždy nainstalovány dvě tiskové kazety. Další informace naleznete v tématu Režim záložního inkoustu.

### Obraz se tiskne pod úhlem

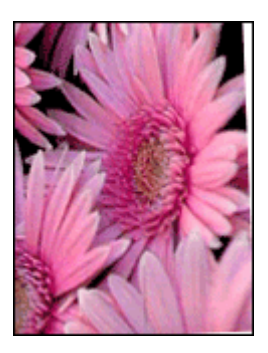

Ověřte, zda u zdrojového obrazu nedošlo k problému. Pokud například tisknete naskenovaný obraz, ověřte, zda nebyl křivý už v době skenování.

Pokud problém není způsoben zdrojovým obrazem, postupujte podle následujících kroků:

- 1. Vyjměte všechen papír ze zásobníku papíru.
- 2. Vložte fotografický papír správně do zásobníku papíru.
- 3. Zkontrolujte, zda vodítko papíru doléhá těsně k okraji papíru.
- 4. Postupujte podle pokynů pro zakládání daného typu papíru.

### Okraje fotografie jsou vybledlé

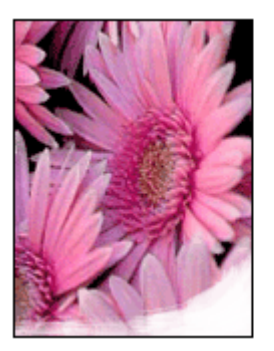

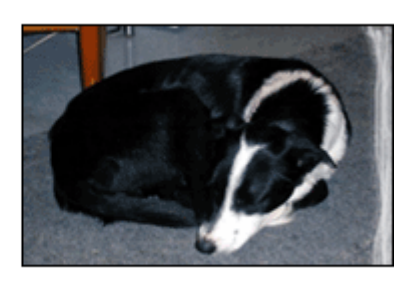

Zkontrolujte, zda fotografický papír není zvlněný. Pokud je fotografický papír zvlněný, vložte jej do plastového sáčku a lehce jej ohýbejte proti směru zvlnění, dokud papír nebude ležet naplocho. Pokud problém přetrvává, použijte nezvlněný fotografický papír.

Pokyny, jak zabránit zvlnění fotografického papíru, naleznete v části Uchování a manipulace s fotografickým papírem.

### Fotografie má zbytečný okraj

- U fotografického papíru malého formátu
- U fotografického papíru malého formátu s odtrhávací chlopní

### U fotografického papíru malého formátu

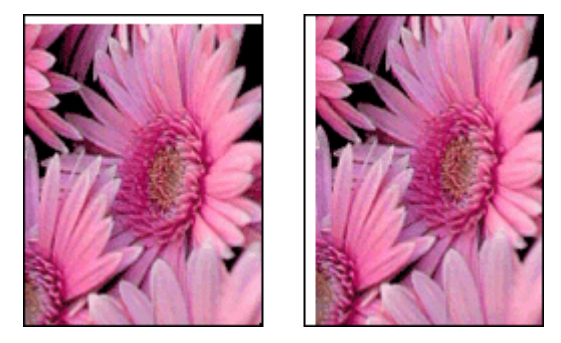

Je-li na výtisku nadbytečný okraj, postupujte následovně:

- Zarovnejte tiskové kazety.
- Otevřete dialogové okno Vlastnosti tiskárny, klepněte na kartu Funkce a zkontrolujte, zda se vybraný formát papíru shoduje s formátem papíru, pro který je fotografie určena, i s formátem papíru vloženého do tiskárny.
- Ověřte, zda u zdrojového obrazu nedošlo k problému. Pokud například tisknete naskenovaný obraz, ověřte, zda nebyl křivý už v době skenování.
- Zkontrolujte, zda používaná aplikace podporuje tisk bez okrajů.

### U fotografického papíru malého formátu s odtrhávací chlopní

Jestliže se okraj nachází pod odtrhávací chlopní, odtrhněte chlopeň.

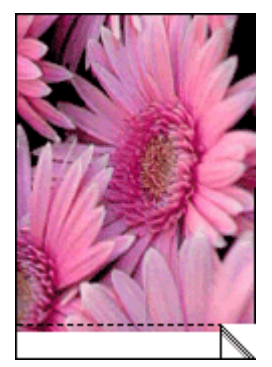

Jestliže se okraj nachází nad odtrhávací chlopní, proveďte zarovnání tiskových kazet.

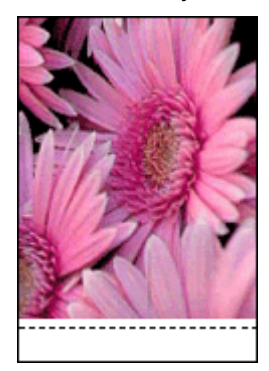

## Chybová hlášení

- Hlášení o chybě tiskové kazety
- Jiná chybová hlášení

### Hlášení o chybě tiskové kazety

Zobrazí-li se hlášení o chybě tiskové kazety, postupujte podle následujících pokynů.

### Hlášení o nesprávné tiskové kazetě

Tiskárna může tisknout pouze pokud jsou nainstalovány správné tiskové kazety. Pokud se zobrazí chybové hlášení týkající se tiskové kazety, jednu nebo obě tiskové kazety není možno v této tiskárně použít.

Při řešení problému postupujte podle pokynů uvedených v tématu Nesprávná tisková kazeta.

### Hlášení potíží s tiskovou kazetou

Pokud jsou tiskové kazety vadné nebo pokud nejsou správně nainstalovány, tiskárna nemůže tisknout.

Pokud obdržíte hlášení o problému s tiskovou kazetou, postupujte při řešení problému podle pokynů uvedených v tématu Tisková kazeta je vadná nebo není správně nainstalována.

### Hlášení Vozík tiskových kazet je zablokovaný

Pokud se tiskárna při tisku dokumentu zastaví, postupujte podle pokynů v tématu Tiskárna nekomunikuje.

### Hlášení Tisková kazeta je na nesprávné straně

Pokud se zobrazí toto chybové hlášení, je tisková kazeta nainstalována na nesprávné straně kolébky tiskových kazet. Problém lze vyřešit podle pokynů uvedených v tématu Hlášení Tisková kazeta je na nesprávné straně.

### Hlášení Tiskne se v režimu záložního inkoustu

Zobrazí-li se toto hlášení o chybě, postupujte podle následujících pokynů.

### Jiná chybová hlášení

Zobrazí-li se hlášení o chybě, postupujte podle následujících pokynů.

### Hlášení "Došel papír"

Zobrazí-li se hlášení, že v tiskárně došel papír, postupujte podle pokynů v tématu Hlášení "Došel papír".

### Hlášení Došlo k chybě při zápisu prostřednictvím portu USB

Tiskárna patrně nepřijímá správná data z jiného zařízení nebo rozbočovače USB. Připojte tiskárnu přímo k portu USB počítače.

### Hlášení Nelze zahájit obousměrnou komunikaci nebo Tiskárna nereaguje

Tiskárna patrně není schopna s počítačem komunikovat, protože kabel USB je příliš dlouhý.

Pokud se zobrazí toto chybové hlášení, zkontrolujte, zda není kabel USB delší než 3 metry.

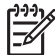

Poznámka Nejlepších výkonů dosáhnete při použití kabelu kompatibilního s rozhraním USB 2.0.

## Kontrolka napájení svítí nebo bliká

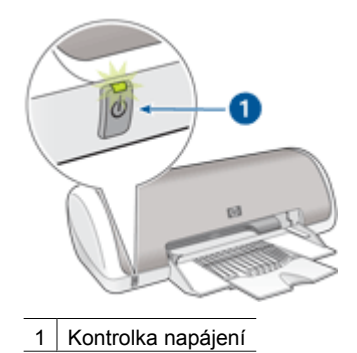

Pokud kontrolka napájení svítí, tiskárna tiskne nebo je připravena k tisku.

- Pokud kontrolka napájení nesvítí, tiskárna je vypnutá.
- Pokud kontrolka napájení bliká, postupujte podle následujících pokynů.
- Co znamená blikající kontrolka
- Zobrazilo se chybové hlášení
- Nezobrazilo se chybové hlášení

### Co znamená blikající kontrolka

Kontrolka napájení může blikat z několika důvodů:

- Kryt tiskárny je otevřený.
- V tiskárně došel papír.
- Tiskárna zaznamenala potíže, jako je například uvíznutý papír nebo problém s tiskovou kazetou.

Pokyny k odstranění uvíznutého papíru naleznete v tématu Uvíznutý papír.

### Zobrazilo se chybové hlášení

Přečtěte si zprávu obsahující popis závady a její odstranění.

### Nezobrazilo se chybové hlášení

Pomocí nástrojů tiskárny zkontrolujte stav tiskárny. Chcete-li získat přístup k nástrojům, otevřete dialogové okno Vlastnosti tiskárny, klepněte na kartu **Funkce** a potom klepněte na tlačítko **Služby tiskárny**.
Nástroje tiskárny můžete využít k následujícím činnostem:

- Zobrazení přibližné hladiny inkoustu v kazetách
- Čištění tiskových kazet
- Kalibrace tiskárny
- Tisk zkušební stránky
- Provádění dalších funkcí podle potřeby

# Dokument se tiskne pomalu

### Je otevřeno více aplikací

Počítač nemá dostatek volných prostředků pro tisk. Tiskárna tak nemůže tisknout svou optimální rychlostí.

Pro zvýšení rychlosti tiskárny zavřete při tisku veškeré aplikace, které nejsou nezbytně nutné.

#### Tisknou se složité dokumenty, grafika nebo fotografie

Dokumenty obsahující grafiku nebo fotografie se tisknou pomaleji než textové dokumenty.

### Je nastaven režim tisku Nejlepší nebo Maximální rozlišení

Při nastavení kvality tisku Nejlepší nebo Maximální rozlišení tiskárna pracuje pomaleji. Chcete-li zrychlit tisk, nastavte jiný režim kvality tisku.

# Tiskárna je v režimu záložního inkoustu

Pokud tiskárna tiskne v režimu záložního inkoustu, může být tisk značně pomalejší. Další informace naleznete v tématu Režim záložního inkoustu.

Rychlost tiskárny můžete zvýšit, použijete-li dvě tiskové kazety.

#### Software tiskárny je zastaralý

Pravděpodobně je nainstalován zastaralý software tiskárny.

Informace o aktualizaci softwaru tiskárny naleznete v tématu Stažení aktualizací softwaru tiskárny.

#### Počítač nesplňuje požadavky na systém

Nemá-li váš počítač dostatečně velkou paměť RAM nebo dostatek volného místa na pevném disku, zpomalí se rychlost zpracování tisku.

 Zkontrolujte, zda množství volného místa na disku, velikost paměti RAM a výkon procesoru splňují požadavky na systém.

Požadavky na systém jsou uvedeny v referenční příručce dodávané s tiskárnou.

2. Odstraněním nepotřebných souborů uvolněte místo na jednotce pevného disku.

# Problém přetrvává

Pokud problém přetrvává i po kontrole témat řešení problémů, vypněte a znovu zapněte počítač.

Pokud máte i po restartování počítače nějaké otázky, navštivte web technické podpory HP www.hp.com/support

Informace o průběhu podpory naleznete v tématu Podpora společnosti HP.

# A Podpora společnosti HP

- Postup získání podpory
- Telefonická podpora HP

# Postup získání podpory

#### Postup při zjištění problémů

- 1. Prostudujte si dokumentaci dodanou se zařízením HP Deskjet.
- Navštivte webové stránky podpory HP online na adrese www.hp.com/support . Podpora HP online je dostupná všem zákazníkům společnosti HP. Jedná se o nejrychlejší zdroj aktuálních informací o zařízení. Odborná pomoc zahrnuje následující prvky:
  - Rychlý přístup ke kvalifikovaným odborníkům online podpory
  - Aktualizace softwaru a ovladačů zařízení HP Deskjet
  - Hodnotné informace o produktu HP Deskjet a řešení nejčastějších problémů
  - Proaktivní aktualizace zařízení, upozornění podpory a bulletiny společnosti HP dostupné po registraci zařízení
- Pouze pro zákazníky v Evropě: Kontaktujte místního prodejce. Pokud došlo k selhání hardwaru zařízení, budete požádáni o doručení zařízení do prodejny, kde jste produkt zakoupili. (Servis je v záruční lhůtě poskytován bez poplatků. Po uplynutí záruční lhůty vám budou účtovány poplatky za opravu.)
- Kontaktujte pracovníky telefonické podpory společnosti HP. Možnosti a dostupnost podpory se liší v závislosti zařízení, zemi/oblasti a jazyku.

# Telefonická podpora HP

- Délka poskytování telefonické podpory
- Zavolání
- Po vypršení lhůty telefonické podpory

#### Délka poskytování telefonické podpory

Jednoletá bezplatná telefonická podpora je k dispozici v Severní Americe, Asijském tichomoří a Latinské Americe (včetně Mexika). Délku poskytování telefonické podpory v Evropě, Středním východě a Africe naleznete na webovém serveru www.hp.com/support . Jsou účtovány standardní telefonní poplatky.

#### Zavolání

Během hovoru s pracovníky podpory společnosti HP mějte počítač a zařízení HP Deskjet před sebou. Připravte si následující informace:

- Číslo modelu zařízení (uvedeno na štítku na přední straně zařízení)
- Sériové číslo zařízení (uvedeno na zadní nebo na spodní straně zařízení)
- Zprávy zobrazované při výskytu problému
- Odpovědi na tyto otázky:
  - Nastala tato situace již dříve?
  - Můžete přivodit opakování této situace?
  - Přidali jste v době, kdy k této situaci došlo, do počítače nějaký nový hardware nebo software?
  - Co předcházelo této situaci (například bouřka, přesunutí zařízení atd.)?

#### Po vypršení lhůty telefonické podpory

Po vypršení lhůty telefonické podpory je podpora společnosti HP k dispozici za dodatečný poplatek. Nápověda je dostupná také na webové stránce podpory HP online: www.hp.com/support . Chcete-

#### Dodatek A

li získat informace o dostupných možnostech podpory, obraťte se na prodejce společnosti HP nebo zavolejte na telefonní číslo podpory pro příslušnou zemi nebo oblast.

# B Spotřební materiál

Následující spotřební materiál lze objednat prostřednictvím zařízení HP Deskjet.

#### Papír

Chcete-li objednat tisková média, jako například papír HP Premium, průhledné fólie pro inkoustové tiskárny HP Premium Inkjet Transparency Film nebo blahopřání HP Greeting Card, přejděte na web www.hp.com.

Vyberte svoji zemi nebo oblast a klepněte na tlačítko **Buy** (Koupit) nebo **Online Shopping** (Online nákup).

#### Kabely USB

Dvoumetrový kabel C6518A HP USB A-B

# **C** Technické informace

- Technické údaje tiskárny
- Program výrobků zohledňujících životní prostředí
- Regulatory notices

# Technické údaje tiskárny

Následuje výčet specifikací a požadavků zařízení HP Deskjet.

#### Fyzické technické údaje

Rozměry tiskárny (s vytaženým nástavcem zásobníku): 142 mm na výšku x 422 mm na šířku x 346 mm do hloubky Hmotnost tiskárny (bez tiskových kazet): 2,04 kg

#### Kompatibilita softwaru

Kompatibilní s operačními systémy Windows (98 SE, Me, 2000 a XP)

#### Paměť

384 kB integrované paměti

#### Minimální požadavky na systém

| Operační systém                | Procesor                       | Paměť RAM | Místo na<br>pevném disku |
|--------------------------------|--------------------------------|-----------|--------------------------|
| Windows 98 SE, Me, 2000,<br>XP | Pentium II nebo<br>srovnatelný | 64 MB     | 200 MB                   |

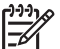

Poznámka Nejlepších výkonů dosáhnete při použití kabelu kompatibilního s rozhraním USB 2.0.

#### Kapacita zásobníku papíru

Listy obyčejného papíru: až 80

#### Formát papíru

Úplný seznam podporovaných formátů médií naleznete v softwaru tiskárny.

#### Gramáž papíru

Letter: 65 až 90 g/m<sup>2</sup> Legal: 70 až 90 g/m<sup>2</sup> Obálky: 70 až 90 g/m<sup>2</sup> Karty: Až 200 g/m<sup>2</sup> Fotografický papír: Až 280 g/m<sup>2</sup>

# Program výrobků zohledňujících životní prostředí

Společnost Hewlett-Packard se zavazuje poskytovat kvalitní produkty způsobem, který chrání životní prostředí. Potřeba budoucí recyklace byla vzata v úvahu již při vývoji tohoto produktu. Počet druhů materiálu byl omezen na minimum, aniž by to bylo na úkor správné funkčnosti a spolehlivosti výrobku. Tiskárna byla zkonstruována tak, aby se od sebe nesourodé materiály snadno oddělily. Spony a jiná spojení lze jednoduše nalézt, jsou snadno přístupné a lze je odstranit pomocí běžných

nástrojů. Důležité části byly zkonstruovány tak, aby v případě nutné opravy byly snadno přístupné a demontovatelné.

Další informací najdete na webových stránkách HP věnovaných ochraně životního prostředí na adrese:

#### www.hp.com/hpinfo/globalcitizenship/environment/index.html

V této části naleznete následující témata:

- Použití papíru
- Plasty
- Informace o bezpečnosti při nakládání s materiálem
- Program recyklace
- Program recyklace spotřebního materiálu HP Inkjet
- Energy consumption Energy Star

#### Použití papíru

Tento výrobek je vhodný pro použití recyklovaného papíru podle norem DIN 19309 a EN 12281:2002.

#### Plasty

Plastikové části o hmotnosti větší než 25 g jsou označeny v souladu s mezinárodními standardy, které zlepšují možnost identifikace plastů určených k recyklaci po ukončení životnosti výrobku.

#### Informace o bezpečnosti při nakládání s materiálem

Informace o bezpečnosti při nakládání s materiálem (dokumenty MSDS) lze nalézt na webových stránkách společnosti HP:

www.hp.com/go/msds

#### Program recyklace

Společnost HP postupně zvyšuje počet vratných produktů v nabídce a recyklačních programů v mnoha zemích či oblastech a je společníkem některých největších středisek pro recyklaci elektroniky na světe. Společnost HP šetří přírodní zdroje opětovným prodejem některých svých nejpopulárnějších produktů. Další informace ohledně recyklace produktů HP naleznete na webové stránce:

Další informace ohledně recyklace produktů HP naleznete na webové stránce: www.hp.com/hpinfo/globalcitizenship/environment/recycle/

#### Program recyklace spotřebního materiálu HP Inkjet

Společnost HP se zavazuje k ochraně životního prostředí. Program pro recyklaci spotřebního materiálu tiskáren HP Inkjet je dostupný v mnoha zemích/oblastech a umožňuje bezplatnou recyklaci použitých tiskových kazet a inkoustových kazet. Další informace naleznete na následujících webových stránkách:

http://www1.ces.cz/HPTakeBack/public/general/default.asp

# **Energy consumption - Energy Star**

Energy usage drops significantly while in ENERGY STAR® mode, which saves natural resources, and saves money without affecting the high performance of this product.

This product qualifies for ENERGY STAR (MOU v.3.0), which is a voluntary program established to encourage the development of energy-efficient office products.

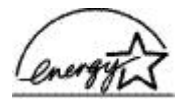

ENERGY STAR is a U.S. registered service mark of the U.S. EPA. As an ENERGY STAR partner, HP has determined that this product meets ENERGY STAR guidelines for energy efficiency. For more information on ENERGY STAR guidelines, go to the following Web site: www.energystar.gov

# **Regulatory notices**

- FCC statement
- LED indicator statement
- Notice to users in Korea

#### FCC statement

The United States Federal Communications Commission (in 47 CFR 15.105) has specified that the following notice be brought to the attention of users of this product.

This equipment has been tested and found to comply with the limits for a Class B digital device, pursuant to part 15 of the FCC Rules. These limits are designed to provide reasonable protection against harmful interference in a residential installation. This equipment generates, uses, and can radiate radio frequency energy, and, if not installed and used in accordance with the instructions, may cause harmful interference to radio communications. However, there is no guarantee that interference will not occur in a particular installation. If this equipment does cause harmful interference to radio or television reception, which can be determined by turning the equipment off and on, the user is encouraged to try to correct the interference by one or more of the following measures:

- Reorient or relocate the receiving antenna.
- Increase the separation between the equipment and receiver.
- Connect the equipment into an outlet on a circuit different from that to which the receiver is connected.
- Consult the dealer or an experienced radio/TV technician for help.

This device complies with Part 15 of the FCC Rules. Operation is subject to the following two conditions: (1) this device may not cause harmful interference, and (2) this device must accept any interference received, including interference that may cause undesired operation.

Modifications (part 15.21): The FCC requires the user to be notified that any changes or modifications made to this device that are not expressly approved by HP may void the user's authority to operate the equipment.

For further information, contact the Manager of Corporate Product Regulations, Hewlett-Packard Company, 3000 Hanover Street, Palo Alto, CA 94304, (650) 857-1501.

#### LED indicator statement

The display LEDs meet the requirements of EN 60825-1.

#### Notice to users in Korea

# 사용자 안내문(B급 기기)

이 기기는 비업무용으로 전자파 적합 등록을 받은 기기로서, 주거지역에서는 물론 모든 지역에서 사용할 수 있습니다.

# Rejstřík

# Α

aktualizace software HP Photosmart 46 stažení softwaru 46

# в

běžný tisk 36

# Č

čištění skříň tiskárny 51 tiskových kazet automaticky 50 tiskových kazet ručně 52

# D

délka poskytování telefonické vrogbog délka poskytování podpory 73 digitální fotografie 17 dokument je chybně vytisknut dokument se tiskne mimo střed nebo našikmo 65 dokument se tiskne pomalu je otevřeno více aplikací 71 požadavky na systém 71 režim záložního inkoustu 71 software tiskárny je zastaralý 71 tisknou se složité dokumenty 71 vvbráno maximální rozlišení 71 duplexní tisk 40

# Е

Energy Star 77 Exif Print 18

# F

FCC statement 78 fotografický papír, skladování a manipulace 18 fotografie digitální 17 netisknou se správně 64 fotografie má zbytečný okraj u fotografického papíru malého formátu 68 funkce tiskárny 7

# СН

chybová hlášení hlášení o nedostatku papíru 60 chyby tiskových kazet 69 jiné chyby 69

# I

inkoust, odstranění z pokožky a oděvu 52 instalace program se zastavil 55 instalace tiskových kazet 47

# Κ

karta Zkratky pro tisk 35 kontrolka napájení bliká nezobrazilo se chybové hlášení 70 zobrazilo se chybové hlášení 70 kontrolky Kontrolka napájení 8 kvalita tisku tisknou se prázdné stránky 65

# L

LED indicator statement 78

# М

maximální rozlišení 38 možnosti opravy fotografií 17

# Ν

náhled tisku 40 nápověda Co to je 45 nastavení 44 nastavení tisku výchozí nastavení 43 změna 44 nedostatek inkoustu 51 nezobrazuje se název tiskárny 56

# 0

oboustranný tisk 40, 41 oboustranný tisk s vazbou 41 odstranění inkoustu z pokožky a oděvu 52 odstraňování problémů části dokumentu chybí nebo jsou vytištěny na nesprávném místě 66 dokument neodpovídá novému nastavení tisku 66 dokument se tiskne pomalu 71 instalační program se zastavil 55 nezobrazuje se název tiskárnv 56 nízká kvalita tisku 64 obálka se tiskne pod úhlem 66 obraz se tiskne pod úhlem 67 problémy s tiskem bez okraiů 66 problémy s tiskem fotografií 63 pruhy a chybějící čáry 64 text a obrázky jsou nesprávně zarovnány 65 tiskárna nekomunikuje 61 tiskárna nepodává papír 60 tiskárna netiskne 57 tisk je vybledlý 64 uvíznutý papír 59 zbytečný okraj na fotografii 67 okno Stav inkoustu 45

Ρ

panel nástrojů 53 panel nástrojů tiskárny 53 pořadí stránek, nastavení 38 potíže s tiskovou kazetou nesprávná tisková kazeta 62 po vypršení lhůty podpory 73 problémy s dokumenty bez okraiů u fotografického papíru malého formátu s odtrhávací chlopní 68 problémy s tiskem fotografií ověření nastavení tisku 64 prostředí Program výrobků zohledňujících životní prostředí 76 přibližná hladina inkoustu 51

# R

recyklace inkoustové kazety 77 regulatory notices FCC statement 78 notice to users in Korea 78 režim záložního inkoustu 11 rozlišení, maximální 38 rozlišení tisku 38 rychlost tisku 37 rychlý nebo ekonomický tisk 36

# Ř

řešení problémů chybně vytištěný dokument 65 pokyny pro tisk bez okrajů 66 tiskárna 55 tisk několika stránek najednou 61 řešení problémů s tiskárnou 55

# S

software HP Photosmart stažení 46 software tiskárny stažení aktualizací 46 spotřeba energie 77

### т

technické údaie tiskárny 76 technologie Real Life 17 telefonická podpora společnosti HP 73 tipy pro tisk 35 tisk běžný tisk 36 blahopřání 29 brožury 30 digitální fotografie 17 dokumenty 21 dopisy 22 elektronická pošta 20 Fxif Print 18 28 fólie fotografie 14 fotografie bez okrajů 14 fotografie s okrajem 16 jiné dokumenty 20 kartotéční lístky a média malých rozměrů 25 kvalita tisku 37 letákv 28 maximální rozlišení 38 náhled tisku 40 nastavení pořadí stránek 38 nastavení tisku 44 nažehlovací fólie 33 obálky 23 oboustranný tisk 40 oboustranný tisk s vazbou 41 optimalizované rozlišení 4800 x 1200 38 plakáty 32 pohlednice 24 potisky disků CD a DVD 27 rozlišení tisku 38 rychlost tisku 37 rychlý nebo ekonomický 36 s jednou tiskovou kazetou 11 software 43 stupně šedé 38 štítky 26 tipy 35 tisk prezentace 37 uživatelský formát papíru 39

více stránek na jeden list papíru 39 výběr typu papíru 37 vysoká kvalita 38 změna velikosti dokumentů 40 tiskárnanekomunikuje 61 tiskárna nepodává papír 60 tiskárna netiskne 57 tiskárna tiskne na více listů najednou 61 tisk bez okrajů 66 tisk blahopřání 29 tisk brožur 30 tisk dokumentů 21 tisk dopisů 22 tisk elektronické pošty 20 tisk fotografií fotografie bez okrajů 14 fotografie s okrajem 16 úspora peněz 19 tisk jiných dokumentů 20 tisk kartotéčních lístků 25 tisk letáků 28 tisk na průhledné fólie 28 tisk nažehlovacích fólií 33 tisk obálek 23 tisková fronta, vymazání 58 tiskové kazetv automatické čištění 50 hlášení problému 62 informace o objednání 51 instalace 47 nesprávně nainstalované 62 použití v tiskárně 10 ruční čištění 52 tisk s jednou tiskovou kazetou 11 typová čísla 47 údržba 53 vadné 62 výměna 10 zarovnání 50 tisk plakátu 32 tisk pohlednic 24 tisk potisků disků CD a DVD 27 tisk prezentace 37 tisk štítků 26 tisk ve stupních šedé 38 tlačítka Tlačítko napájení 8

#### Rejstřík

typografické konvence použité v příručce 2 typ papíru, výběr 37

### U

údržba skříň tiskárny 51 tiskárna 47 tiskové kazety 53 údržba tiskárny 47 upozornění společnosti Hewlett-Packard 2 USB kabel 75 připojení k tiskárně 13 usnadnění přístupu 2 uvíznutý papír 59 uživatelský formát papíru 39

### V

vlastnosti tiskárny 44 výchozí nastavení tisku 43 výchozí tiskárna 43 vymazání tiskové fronty 58

#### Ζ

zarovnání tiskových kazet 50 zásobník papíru 8 zavolání 73 zkušební stránka, tisk 51 změna velikosti dokumentů 40 zpráva Neznámé zařízení 56